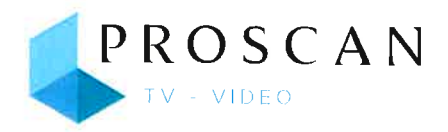

# **INSTRUCTION MANUAL**

Before using the TV, please read this manual thoroughly, and retain it for future reference.

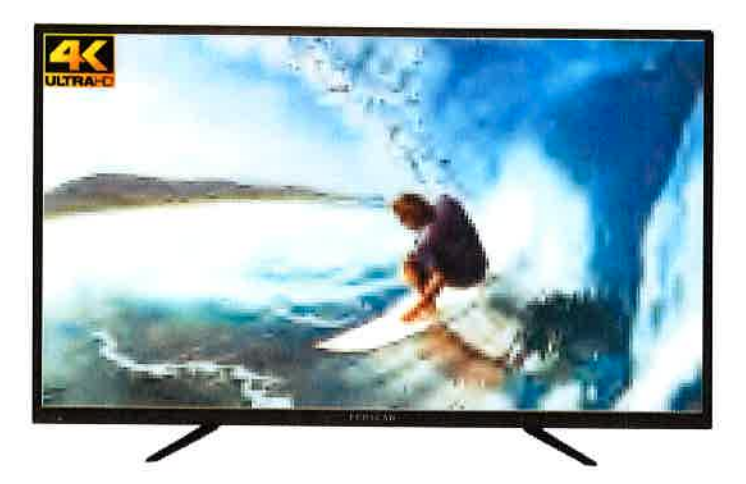

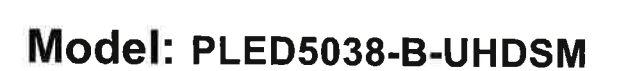

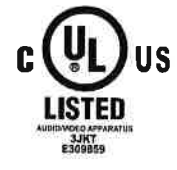

"This product is manufactured and sold by Curtis International Ltd. PROSCAN is are registered trademarks of Technicolor USA used under license by Curtis International Ltd. Any other product, service, company, trade or product name and logo referenced herein are neither endorsed nor sponsored by Technicolor USA or its affiliates."

# CONTENTS

| 1 | SAFETY<br>PRECAUTION                |                                                                                                    | 1                                      |
|---|-------------------------------------|----------------------------------------------------------------------------------------------------|----------------------------------------|
| 2 | IMPORTANT<br>SAFETY<br>INSTRUCTIONS |                                                                                                    | 2                                      |
| 3 | ACCESSORIES                         |                                                                                                    | 3                                      |
| 4 | GETTING<br>STARTED                  |                                                                                                    | 3                                      |
| 5 | CONTROL<br>REFERENCE<br>GUIDE       | Remote Control<br>Front View<br>Side View<br>Back View                                                                                                 | 4<br>5<br>5<br>6                       |
| 6 | WALL MOUNT<br>INSTALLATION          |                                                                                                    | 7                                      |
| 7 | CONNECTIONS                         | Installation<br>Antenna Connection<br>AV Connection<br>YPbPr Connection<br>HDMI Connection<br>Power Cord Connection<br>Optical audio output Connection | 8<br>9<br>10<br>10<br>11<br>12         |
| 8 | INITIAL SETUP                       | Putting The Unit On A Proper Place<br>Turning The Unit On For The First Time<br>Source Selection                                                       | 13<br>13<br>13                         |
| 9 | TVSETUP                             | Picture Menu<br>Sound Menu<br>Function Menu<br>Time Menu<br>Option Menu<br>Lock Menu<br>Channel Menu                                                   | 14<br>15<br>16<br>17<br>18<br>20<br>21 |

# CONTENTS

| 10 | USB MEDIA<br>PLAYER           |               | 22 |
|----|-------------------------------|---------------|----|
| 11 | SMART TV<br>OPERATION         |               | 24 |
| 12 | DISPLAY<br>MODE               | Video Formats | 26 |
| 13 | SPECIFICATION                 |               | 27 |
| 14 | TROUBLE-<br>SHOOTING<br>GUIDE | TV Symptom    | 28 |

# **SAFETY PRECAUTION**

\* CAUTION MARKING WAS LOCATED AT THE REAR PLACEMENT INFORMATION OF THE APPARATUS.

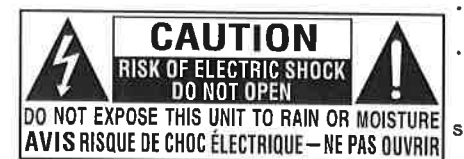

WARNING: TO REDUCE THE RISK OF ELECTRIC SHOCK, DO NOT REMOVE COVER (OR BACK) NO USER SERVICEABLE PARTS INSIDE. REFER SERVICING TO QUALIFIED SERVICE PERSONNEL.

The lightning flash with arrowhead symbol, within an equilateral triangle, is intended to alert the user to the presence of uninsulated "dangerous voltage" within the product's enclosure that may beof sufficient magnitude to constitute a risk of electric shock to persons.

The exclamation point within an equilateral Triangle is intended to alert the user to The presence of important operating and maintenance (servicing) instructions in the literature accompanying the appliance.

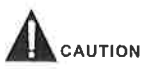

- DANGER OF EXPLOSION IF BATTERY IS
   INCORRECTLY REPLACED REPLACE ONLY
   WITH THE SAME OR EQUIVALENT TYPE.
- USE OF CONTROLS OR ADJUSTMENTS OR PERFORMANCE OF PROCEDURES OTHER THAN THOSE SPECIFIED MAY RESULT IN HAZARDOUS RADIATION EXPOSURE.

# 

- TO REDUCE THE RISK OF FIRE OR ELECTRIC SHOCK, DO NOT EXPOSE THIS APPLIANCE TO RAIN OR MOISTURE.
- TO REVENT FIRE OR SHOCK HAZARD, DO NOT • EXPOSE THIS UNIT TO RAIN OR MOISTURE. DO NOT PLACE OBJECTS FILLED WITH LIQUIDS ON
- OR NEAR THIS UNIT. • SHOULD ANY TROUBLE OCCUR, DISCONNECT
- THE AC POWER CORD AND REFER SERVICING TO A QUALIFIED TECHNICIAN.

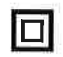

This equipment is a Class II or double insulated electrical appliance. It has been designed in such a way that it does not require a safety connection to electrical earth.  Do not use this unit in places that are extremely hot, cold, dusty or humid.

 Do not restrict the airflow of this unit by placing it somewhere with poor airflow, by covering it with a cloth, by placing it on bedding or carpeting.

#### SAFETYINFORMATION

When connecting or disconnecting the AC power cord, grip the plug and not the cord itself. Pulling the cord may damage it and create a hazard.
When you are not going to use the unit for a long period of time, disconnect the AC power cord.

#### **RATING PLATE LOCATION**

The rating plate is located on the rear of the unit. FCC STATEMENTS

NOTE: This unit has been tested and found to comply with the limits for a Class B digital device, pursuant to Part 15 of the FCC Rules. These limits are designed to provide reasonable protection against harmful interference in a residential installation. This unit generates, uses and can radiate radio frequency energy and, if not installed and used in accordance with the instructions, may cause harmful interference to radio communication. However, there is no guarantee that interference will not occur in a particular installation. If this unit does cause harmful interference to radio or television reception, which can be determined by turning the unit off and on, the user is encouraged to try to correct the interference by one or more of the following measures: - Reorient or relocate the receiving antenna.

- Increase the separation between the unit and receiver.

-Connect the unit into an outlet on a circuit different from that to which the receiver is connected.
- Consult the dealer or an experienced radio/TV technician for help.

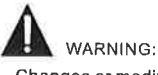

Changes or modifications to this unit not expressly approved by the party responsible for compliance could void the user authority to operate the unit.

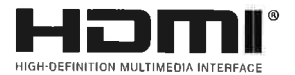

"HDMI, the HDMI logo and High-Definition Multimedia Interface are trademarks or registered trademarks of HDMI Licensing LLC,"

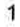

# **IMPORTANT SAFETY INSTRUCTIONS**

- 1)Read these instructions,
- 2)Keep these instructions.
- 3)Heed all warnings. 4)Follow all instructions.
- 5)Do not use this apparatus near water.
- 6)Clean only with a dry cloth.
- 7)Do not block any ventilation openings. Install in accordance with the
- manufacturer's instructions.
- 8)Do not install near any heat sources such as radiators, heat registers, stoves, or other apparatus (Including amplifiers) that
- produce heat. 9)Do not defeat the safety purpose of the polarized or grounding-type plug. A polarized plug has two blades with one wider than the other.
- A groundingtype plug has two blades
- and a third grounding prong. The wide blade or the third prong is
- provided for your safety.
- If the provided plug does not fit into your
- wall outlet, consult an electrician for replacement of the obsolete outlet.

- 10)Protect the power cord from being walked on or plnched particularly at plugs, convenience receptacles, and the point where they exit from the apparatus.
- 11)Only use attachments / accessories specified by the manufacturer.
  12)Use only with the cart, stand,
- tripod, bracket, or table specified by the manufacturer, or sold with the apparatus.

time

- When a cart is used, use caution when moving the cart / apparatus combination to avoid injury from tip-over.
- avoid injury from tip-over. 13)Unplug this apparatus during lightning Storms or when unused for long periods of
- 14)Refer all servicing to qualified service personnel. Servicing is required when the apparatushas been damaged in any way, such as the power cord or plug is damaged, liquid has been spilled or objects have fallen into the apparatus, the apparatus has been exposed to rain or moisture, does not operate normally, or has been dropped.
- 15) The mains plug is used as disconnect device, the disconnect device shall remain readily operable.

# PERSONAL SAFETY NOTICE

- ALWAYS read and follow all instructions for the installation and use of the TV.
- Place the TV in a location that is level and sturdy.

 DO NOT place the TV on a furniture with drawers that can be used as steps by small children.

DO NOT allow children to pull the TV or climb on the furniture where the TV is placed.

DO NOT allow children to play in front of or around the TV.

 ALWAYS route all the cables connecting to the TV so the cables cannot be easily pulled and grabbed by children.

• When installing the TV on a wall, please purchase a TV mount recommended by a professional TV installer, and follow the installation instructions that come with the TV mount.

• Before installing the TV on a wall, please check to make sure the wall structure can support the weight of the TV and the mount. If in doubt, please ask the advice from a professional TV installer.

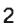

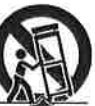

# ACCESSORIES

| Please check and identify the supplied accessories. Remote control |
|--------------------------------------------------------------------|
| Battery(AAA) x 2                                                   |
| Warranty Card                                                      |
| Instruction Manualx 1                                              |
| Base stand                                                         |
| Base stand screws x 4                                              |
|                                                                    |

# **GETTING STARTED**

### USING THE REMOTE CONTROL

Point the remote control at the remote sensor located on the unit.

When there is a strong ambient light source, the performance of the infrared remote sensor may be degraded, causing unreliable operation.

The recommended effective distance for remote operation is about 16 feet (5 meters).

#### TO INSTALL THE BATTERIES

1.Open the battery door.

2. Insert 2"AAA"batterles.

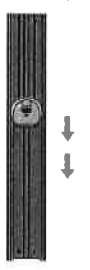

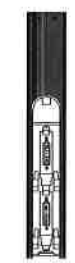

#### BATTERYREPLACEMENT

When the batteries become weak, the operating distance of the remote control is greatly reduced and you will need to replace the batteries.

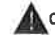

CAUTION : Danger of explosion if battery is incorrectly replaced.

### NOTES

·If the remote control is not going to be used for a long time, remove the batteries to avoid damage caused by battery leakage corrosion.

'Do not mix old and new batteries. Do not mix ALKALINE, standard (CARBON-ZINC) or

rechargeable (NICKEL-CADMIUM) batteries.

Always remove batteries as soon as they become weak.

Weak batteries can leak and severely damage the remote control.

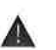

### WARNING :

Do not dispose batteries in a fire. Batteries may explode or leak. Batteries shall not be exposed to excessive heat such as sunshine, fire or the like.

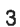

# CONTROL REFERENCE GUIDE

# **REMOTE CONTROL**

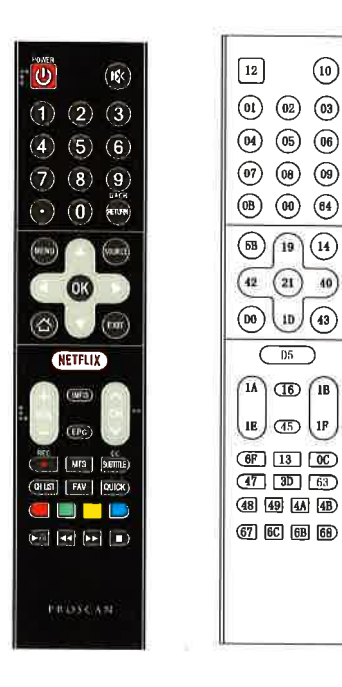

Format : NEC Universal Remote Code: 20DF

Code location Chart

INFO: Show the detailed information.

POWER(): Turns the TV on or off. MUTE(): Mule or restore the sound Number buttons: Choose the channel directly Decimal Point: Input the decimal point. Return(Back): Return to the previously-viewed channel. MENU: Access the main menu SOURCE: Select the input source mode. Navigation buttons: (Up/Down/Left/Right ◄/ ► /▲/▼) Navigate the menu. OK: Confirm the selection. HOME(): Enter the home page. EXIT: Exit the current screen. NETFLIX: Access the Netflix interface. VOL+/VOL- : Increases or decreases the TV volume. CHA/CHV : Change to the previous or next program.

REC(●): This control button does not apply to this product. MTS: Select desired sound output depending on the broadcasting channel. CC: Setup the mode of closed caption. SUBTITLE: Access the subtille. CH LIST: Access the subtille. CH LIST: Access the channel list. FAV: View your assigned favorite channels. QUICK: Access the quick menu. Color Buttons(RED/GREEN/YELLOW/BLUE): Execute the prompt function in specific mode. PLAY/PAUSE (▶/II): Pause or continue the playback. STOP (■): Stop playback. FAST BACKWARD/FAST FORWARD (◄◀/▶►): Fast review of fast forward.

EPG: This control button does not apply to this product.

### IMPORTANT NOTICE:

Depending on the country where the TV is installed, certain apps may not be available. The quick launch button on the remote control associated with those apps will therefore not work. All other functionalities of the remote will work as designed.

## **CONTROL REFERENCE GUIDE**

# **FRONT VIEW**

About remote control working distance and angle, see next page.

Power/Standby Indicator: Blue and red dual-color LED. It shows red when the TV is turned off and blue when turned on. Remote Control Sensor: Remote control IR sensor, which receives infrared ray sent by remote control.

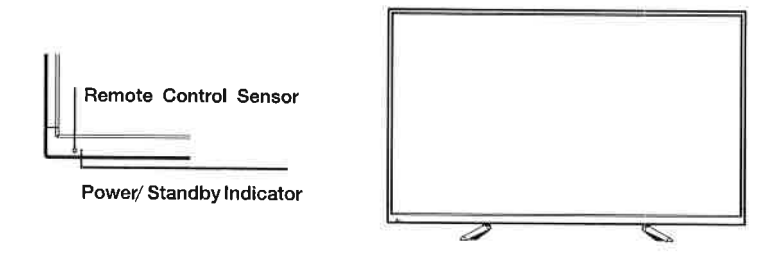

# SIDE VIEW

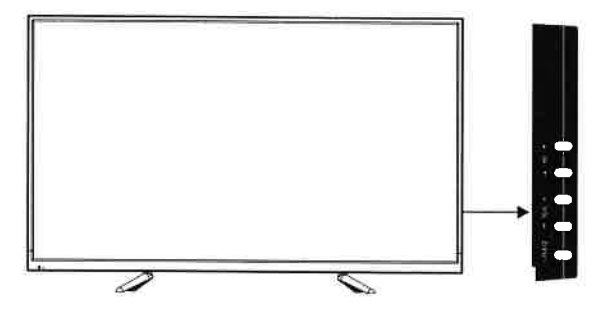

- CHA: Scans up through the channel list. In the TV menu system, it acts like the up arrow on the remote control and can be used to select menu options.
- CHv: Scans down through the channel list. In the TV menu system, it acts like the down arrow on the remote control and can be used to select menu options.
- VOL+: Increases the volume. In the TV menu system, it acts like the right arrow on the remote control and can be used to select menu options.
- VOL-:Decreases the volume. In the TV menu system, it acts like the left arrow on the remote control and can be used to select menu options.
- UNPUT: When TV power off, long press this button to turn on. When TV is on, long press this button to turn off, short press this button to call out the input source menu, press the VOL+/- button to select the input source and press the power on/off button again to confirm the selection.

# CONTROL REFERENCE GUIDE

# **BACK VIEW**

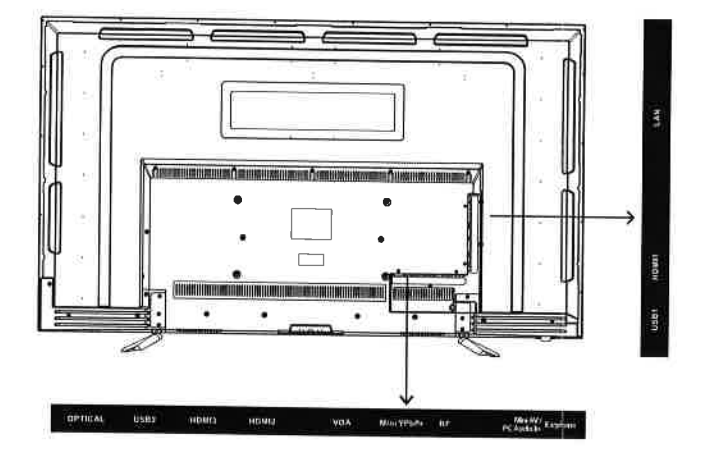

OPTICAL: Digital TV sound output.

USB: Connect the USB device such as the flash disk to access the TV media function.

HDMI: (High-Definition Multimedia Interface) Provides an uncompressed digital connection.

VGA: Connect the PC to these jacks.

MINI YPbPr: Connect the YPbPr output jack of the DVD or VCR.

RF: Connect to receive the signal from your antenna or cable through a coaxial cable.

MINI AV: Connect an AV device that has compostise video jacks, such as a VCR or DVD Player. Note: PC AUDIO IN and mini AV share one port, PC audio and YPbPr audio should connect from this port.

EARPHONE: Connect a 3.5mm headset for personal audio.

LAN: Connect the Internet.

# WALL MOUNT INSTALLATION

### INSTALLING / REMOVING THE BASE STAND

WARNING : The LED Display is very fragile , and must be protected at all times when removing the base Stand .

Be sure that no hard or sharp object or anything that could scratch or damage the LED display comes into contact with it Do NOT exert pressure on the front of the unit at any time because the screen could crack.

- $\mathbf{1}_{h} \mathbf{D} \mathbf{i} \mathbf{s} \mathbf{connect}$  all cables or cords connected to the unit.
- 2. Lay the unit down on a flat surface with the back side facing up Please make sure to place a soft cushioned material (such as a pillow or thick piece of foam) beneath the screen.
- 3. To remove the base stand, loosen screws off the holes then pull downwards to release the base stand

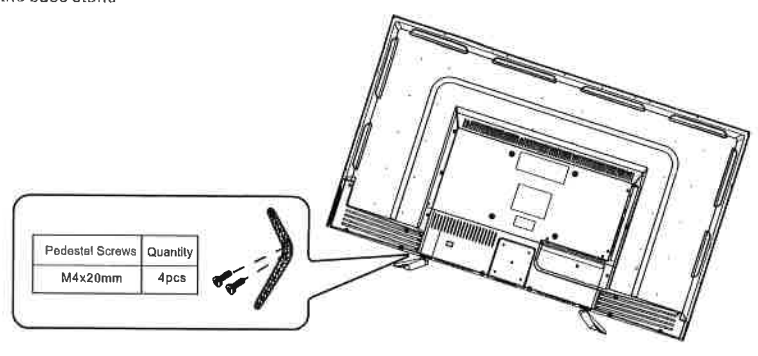

MOUNTING ON THE WALL

This unit is VESA-compliant, and is designed to be wall-mounted with a VESA-compliant 8"x 8" (200mm x 200mm) mounting kit designed for flat-panel TVs (not supplied). Length of screw should be not exceed 10 mm.

### NOTE

Remove the base stand before mounting the unit on the wall.

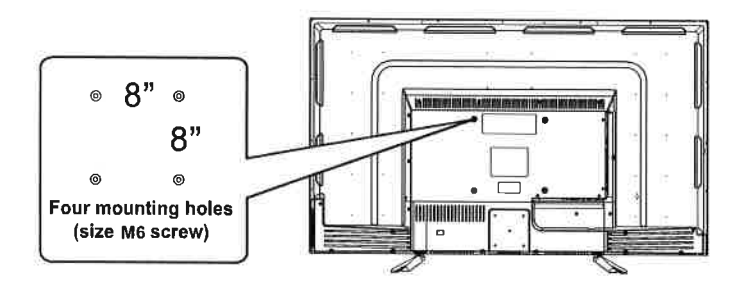

# Installation

Your TV is packaged with the stand and the cabinet separated. Before using the TV, install the stand as described below, or if you want to mount it to a wall, see page 7 for mounting advice; the wall mount itself is not supplied.

### **IMPORTANT!**

- Make sure the TV set is unplugged from the power supply before installing or removing the stand.
- The TV panel may be awkward to install on your own. We recommend you ask someone to help with installation and/or removal of the stand.

### Attaching the stand

### Step 1

Place a soft cushioned material on top of a flat surface to prevent damaging the screen panel. Then place the TV monitor flat on top, with the screen side facing down, as illustrated on the right (1).

### Step 2

Align the screw holes on the stand and the bottom of the TV, as illustrated on the right (2).

### Step 3

Tighten the screws (supplied) with a screwdriver to affix the stand to the panel, as illustrated on the right (3).

**NOTE:** Do not apply excessive force as this may damage the screw holes.

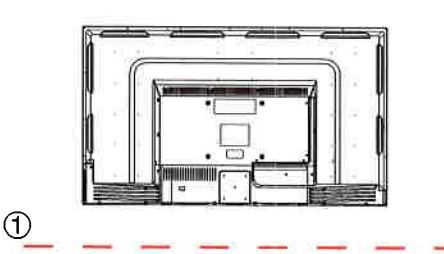

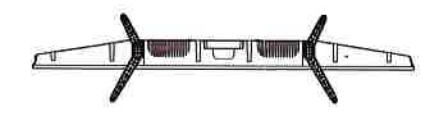

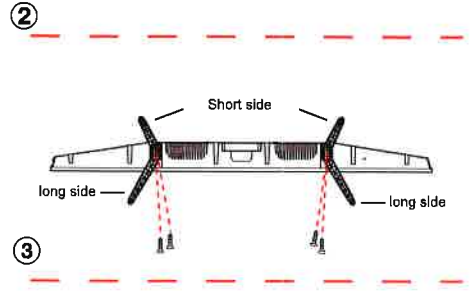

# CONNECTIONS

# CONNECTING A TV ANTENNA / CABLE / SATELLITE

To view television channels correctly, a signal must be received from one of the following sources:

- An indoor or outdoor aerial antenna
- A cable system
- A satellite system

### NOTE

For receiving over-the-air TV broadcasts, we recommend that you use an external fixed antenna. Should you require the use of a temporary antenna, please ensure that you purchase an antenna with sufficient ability to receive in weak signal areas. Only when you are in close proximity to a transmitter will a temporary antenna reproduce a signal as strongly as a fixed antenna.

# Satellite, cable or TV antenna cable to TV ANTENNA terminal (cable not included)

### CONNECTING AN A/V DEVICE

To connect to other equipment such as a VCR, camcorder, satellite system or cable, etc.

## CONNECTING DEVICES WITH A COMPOSITE

VIDEO OUTPUT To connect AV devices such as a VCR, video game system or camcorder. Connecting to a VCR / Video Game System / Camcorder Connect the AUDIO / VIDEO cable (not included) as shown. Make sure you connect the cable from the other equipment (AUDIO and VIDEO OUT) to this unit (Mini AV)

### NOTE

1. Please refer to the user manual for the other equipment for more information.

2. Composite video input (shared with component)

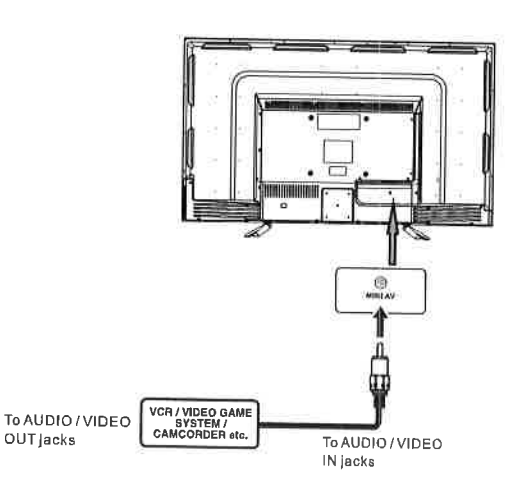

# CONNECTIONS

CONNECTING A HIGH-DEFINITION (HD) SOURCE USING COMPONENT CONNECTION High-Definition (HD) Devices with component video output must be connected to the YPbPr inpul. Connect the component video cable and audio cable (not included) as shown. Make sure you connect the component video cable and audio cable from the other equipment (COMPONENT OUT and AUDIO OUT) to the unit COMPONENT IN.

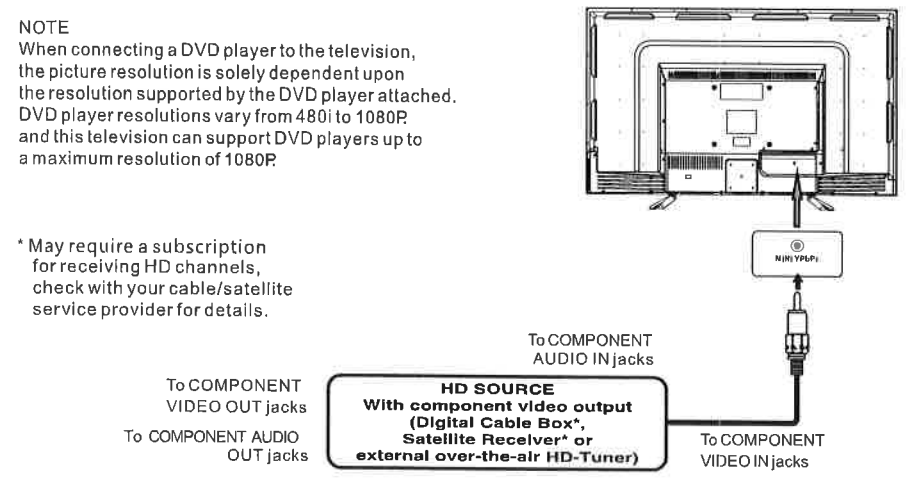

### CONNECTING A HIGH-DEFINITION (HD) SOURCE USING HDMI CONNECTION

HDMI (High Definition Multimedia Interface) supports both video and audio on a single digital connection for use with DVD players, DTV, set-top boxes and other digital AV devices, HDMI was developed to provide the technologies of High Bandwidth Digital Content Protection (HDCP) as well as Digital Visual Interface (DVI) in one specification, HDCP is used to protect digital content transmitted and received by DVI-compliant or HDMI compliant displays.

HDMI has the capability to support standard, enhanced or high-definition video plus standard to multi-channel surround-sound audio. HDMI features include uncompressed digital video, a bandwidth of up to 2.2 gigabytes per second (with HDTV signals), one connector (instead of several cables and connectors), and communication between the AV source and AV devices such as DTVs.

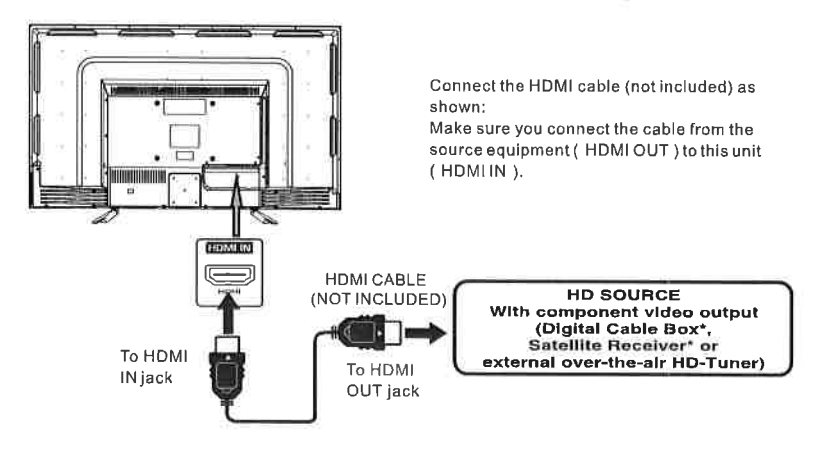

# CONNECTIONS

### CONNECTING THE POWER CORD

You can power on your TV unit before you make sure the power cord is inserted well. At the same time, please check that the rated voltage of your unit matches your local Voltage

NOTE

 Insert the power plug fully into the socket outlet. (If the power plug is loose it could generate heat and cause fire .)

Ensure that the power plug is easily accessible.
 Ensure the earth pin on the power plug is securely connected to prevent electrical shock.

- · Do not touch the power plug with a wet hand.
- (This may cause electrical shock)

 Do not use any power cord other than that provided with this TV. (This may cause fire or electrical shock.)

Do not damage the power cord.

(A damaged cord may cause fire or electrical shock.) · Do not move the TV with the cord plugged in the socket outlet.

• Do not use a damaged power plug or socket outlet.

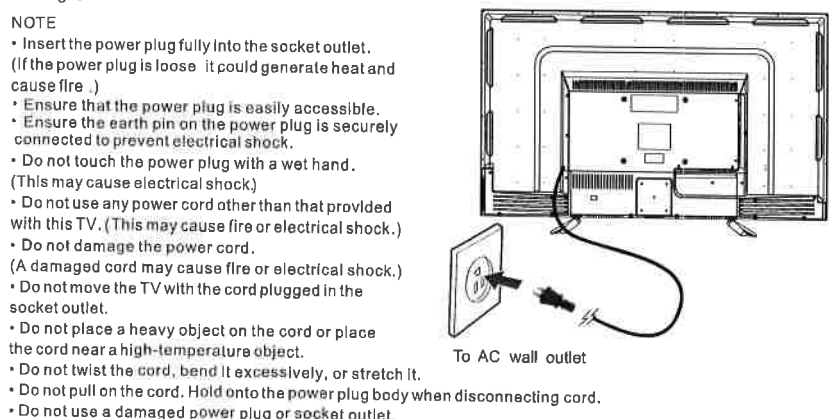

# **Connection to a Home Theater Audio System**

For BEST audio performance Connecting to a Home Theater System Dolby Digital can deliver optimal 2 channel stereo or surround sound with five discrete full range channels plus a sixth channel for a subwoofer.

Enjoy optimal sound reproduction from your system with a Dolby Digital amplifier that incorporates a digital optical input. Connect an optional digital cable directly to the talculation amplified culture to the television's optical audio output to listen through all inputs except VGA. (The VGA does not support digital audio)

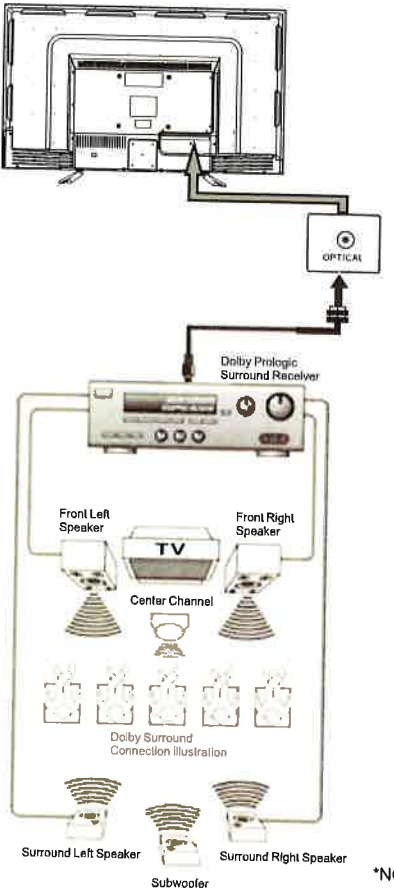

How To Setup Digital Audio Output Press the MENU button on the remote control Press the right ▶ arrow button to select sound Press the down ▼ arrow button to highlight Digital Audio Output ► Audio, PCM.

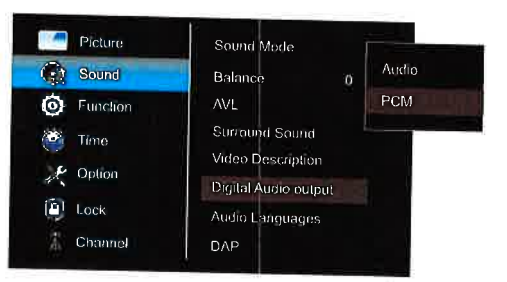

Optional digital cable (not included)

\*NOTE: Refer to the User Manual from your home theater equipment for recommended audio settings.

# **INITIAL SETUP**

### PUTTING THE UNIT ON A PROPER PLACE

When you turn on your television set for the first time, be sure to place it on a solid stable surface. To avoid danger, do not expose the TV

to water, or a heat source (e.g. lamp, candle, radiator).

Do not obstruct the ventilation grid

at the rear and be sure to leave sufficient gaps around the unit.

### TURNING THE UNIT ON FOR THE FIRST TIME

After you have initially connected your TV antenna or cable, turn the television ON. A screen will display asking you to select a Language, Country and Internet.

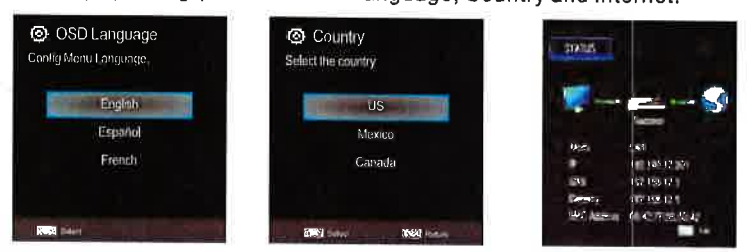

Select option of Auto Tuning under the up and down keys .Then press OK button on suitable location and the auto tuning will begin.

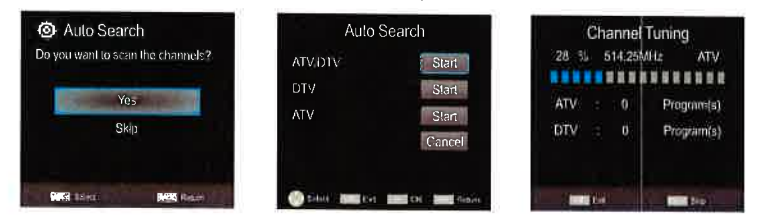

### SOURCE SELECTION

1. Press the **SOURCE** button on the remote control.

2. Use the A or V button to select the options (TV,AV,Component,HDMI,USB)

and select any of them using the OK button. (The screen will change to your desired source).

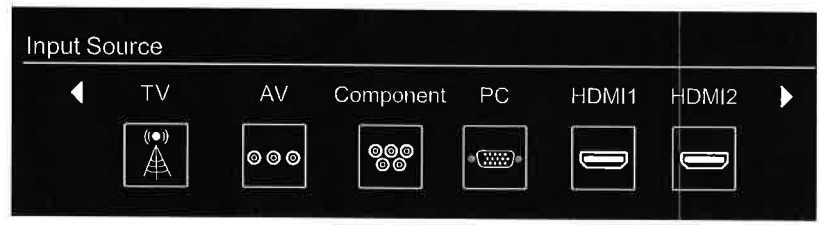

Note:

Before watching please make sure all necessary cables and devices are connected.

# TVSETUP

# **Picture Menu**

Press MENU button to display the main menu.

Press ◀ / ► button to select **PICTURE** in the main menu, it will highlight the first option.

| Picture           | Picture Mode      |    |
|-------------------|-------------------|----|
| 🕥 Sound           | Contrast          | 50 |
| <b>O</b> Function | Brightness        | 50 |
| 🥙 Time            | Color             | 50 |
| 💉 Option          | Sharpness         | 50 |
| Lock              | Tint              | 0  |
| Channel           | Backlight         | 70 |
|                   | Color Temperature |    |

Picture Mode: Choose among Sports, Normal, Mild, Save and User. The following five items (Contrast, Brightness, Color, Sharpness and Tint) can be adjust only when the picture mode is set to "User" mode.

Contrast: Adjust the difference between light and dark areas of the picture.

Brightness: Adjust the lightness of the picture.

Color: Adjust the richness of the picture.

Sharpness: Adjust the edge of the picture.

Tint: (Only for some sources) Adjust the tint value of the color.

Backlight: Adjust the backlight value of the TV screen.

**Color Temperature:** Select the overall color tone of the picture. Choices are Cool, Standard and Warm.

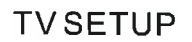

# Sound Menu

Press MENU button to display the main menu.

Press ◀ / ▶ button to select SOUND in the main menu, it will highlight the first option.

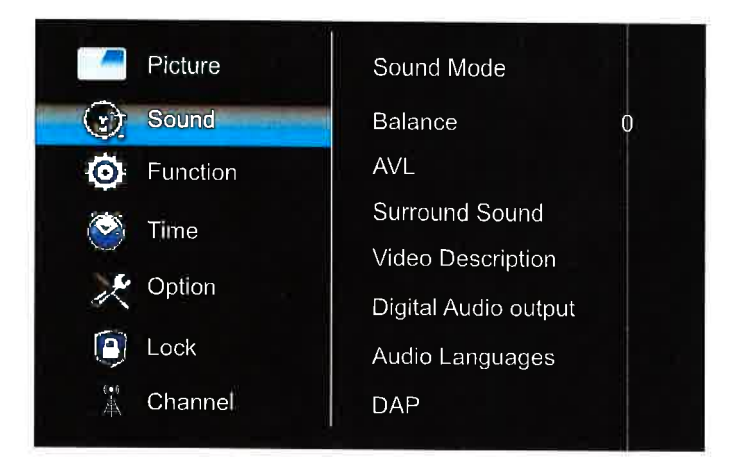

**Sound Mode:** Choose among Standard, Music, Movie, Sports and User. The value of 120Hz, 500Hz, 1.5KHz, 5KHz or 10KHz can be adjusted only when the sound mode is set to "User"mode.

Balance: Control the sound balance between the right and left speaker.

AVL: Turn on to adjust the sound volume depending on the input signal.

Surround Sound: Help to create rich and wider sound from stereo sound sources.

Video Description: Turn on or turn off the video description function to help the blind or visually impaired viewers.

Digital Audio Output: Set the digital audio output mode to PCM or Auto.

Audio Languages: Set the primary or secondary digital audio language corresponding to the signal.

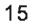

# TVSETUP

# **Function Menu**

Press MENU button to display the main menu.

Press ◀ / ► button to select FUNCTION in the main menu, it will highlight the first option.

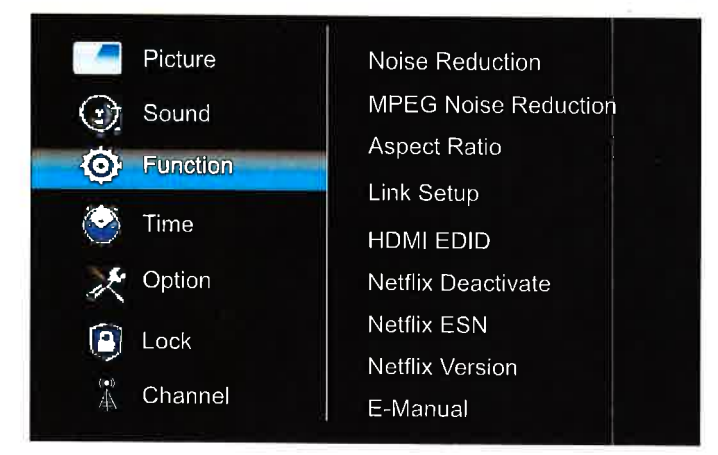

Noise Reduction: Eliminate noise in the picture. Choices are Off, Low, Middle, High and Auto.

**MPEG Noise Reduction:** Eliminate noise generated while converting or compressing MPEG signals. Choices are Off, Low, Middle and High, **Aspect Ratio**: Select the aspect ratio (display proportions) according to your video signal type or preference. Choices are 4:3, 16:9, Movie, Native and Panorama.

Note: The choices of aspect ratio differ by different regions or sources.

Link Setup: Command and control HDMI devices connected to the TV set.

1. Enable Link: Turn on or turn off HDMI Link function.

2. Auto Power On: Turn on to power on the TV set automatically when you turn on the HDMI device.

3. Auto Standby: Turn on to change the HDMI device to standby mode automatically when you turn off the TV set.

4. Device Select: Select the HDMI device from the device list.

HDMI EDID: Switch the version of Extended Display Identification Data.

Netflix Deactive: Logout your your Netflix user account.

Netflix ESN: Check the Netflix ESN number. Netflix Version: Check the Netflix SW version.

E-Manual: Electronic Uesr Manual.

TTS: Setup the function of Text-to-Sound.

1. TTS: Turn on or turn off the TTS function. The following four items can be adjusted

only when TTS is turned on.

2. Verbosity: Select the verbosity level.

3. Rate Support: Select the sound speed.

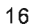

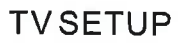

# **Time Menu**

Press MENU button to display the main menu.

Press ◀ / ► button to select TIME in the main menu, it will highlight the first option.

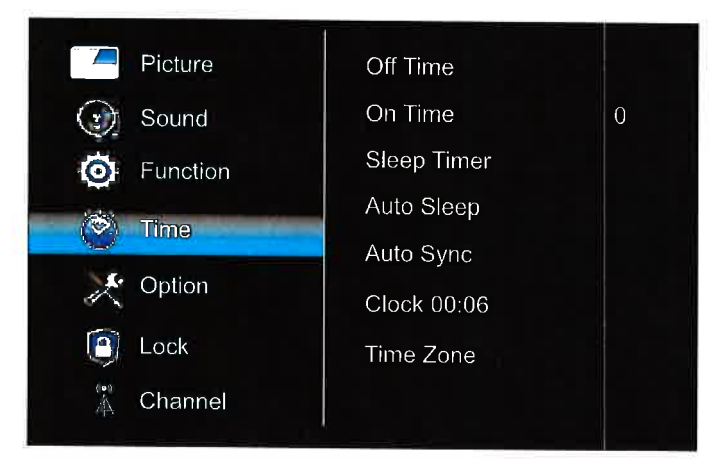

Off Time: Setup the repeat mode and timer to turn off the TV set.

On Time: Setup the repeat mode and timer to turn on the TV set.

Sleep Timer: Set to turn off the TV set automatically. Choices are off, 10, 20, 30, 60, 90, 120, 180 and 240 minutes.

Auto Sleep: Setup the timer to turn off the TV set automatically when there is no operation. Choices are Off, 4 hours, 6 hours and 8 hours.

Auto Sync: Turn on or turn off the function of Auto Sync.

**Clock:** Setup the TV clock (Day, Month, Year, Hour and Minute). It is available only when Auto Sync is turned off.

Time Zone: Select the time zone. It is available only when Auto Sync is turned on.

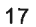

# **Option Menu**

Press MENU button to display the main menu.

Press ◀ / ► button to select OPTION in the main menu, it will highlight the first option.

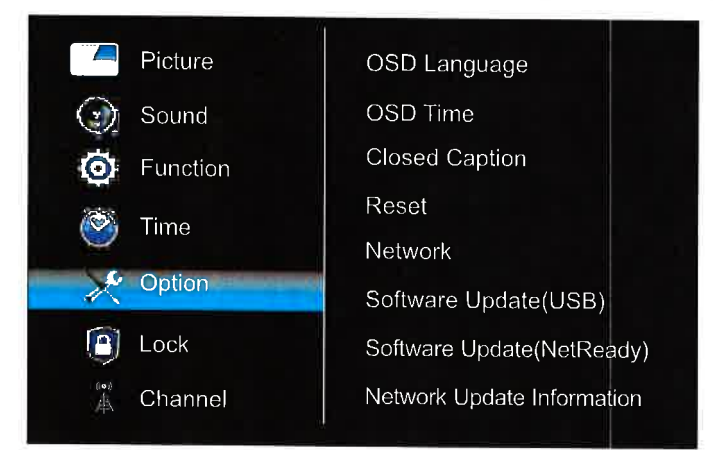

OSD Language: Select your desired OSD language.

OSD Time: Select the time to keep the OSD display on the screen.

Closed Caption: Setup the function of Closed Caption.

1. CC Mode - Select the CC mode. The following three items can't be adjusted when the

CC Mode is turned off.

2. Basic Selection - Select the basic CC type.

3. Advanced Selection -Select the advanced CC service type.

4. Closed Caption Option - Adjust the detailed CC settings such as font, color and so on.

Reset: Restore Menu options to the factory defaults, and restart the initial setup. Note: User data on this TV will lose completely after operating this feature.

### Network:

1. Status: Check the detailed information of network connection such as IP, MAC Address and so on.

2. WIFI: Setup to connect the TV set to the Wireless Network.

3. LAN: Setup to connect the TV set to the Wired Network.

Software Update (USB): Select to update Software from USB.

Software update (NetReady): Select to update software by network connection.

Network Update Information: Show network update information such as software version and so on.

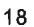

# **Option Menu**

# How to connect to WIFI?

Press MENU button to display the main menu. Press ◀ / ► button to select OPTION in the main menu, choose the Network. After pressing the OK button, select WIFI.

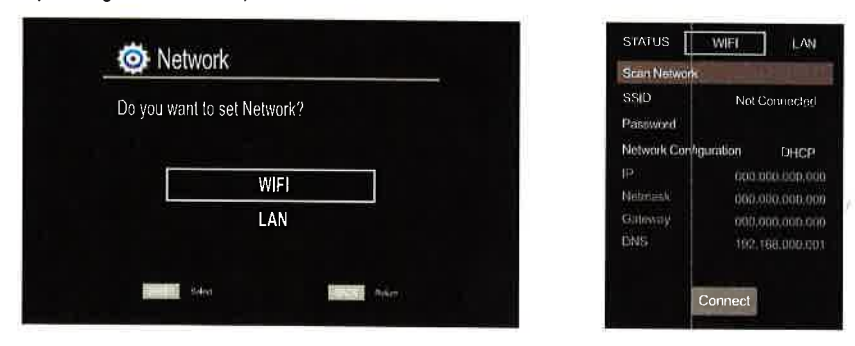

Select to WIFI setting and turn on the WIFI, select your WIFI network and enter the password, then select the Setting to connect the WIFI. If you want to connect a new WIFI network, please select to WIFI item and press the OK button from the remote, it will search some new WIFI network nearby the TV, select the WIFI network and enter the password to connect it.

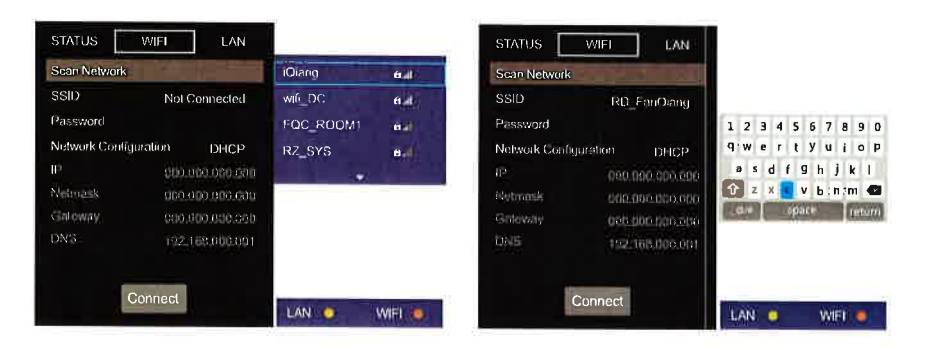

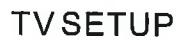

# Lock Menu

Press MENU button to display the main menu.

Press ◀ / ► button to select LOCK in the main menu, it will highlight the first option.

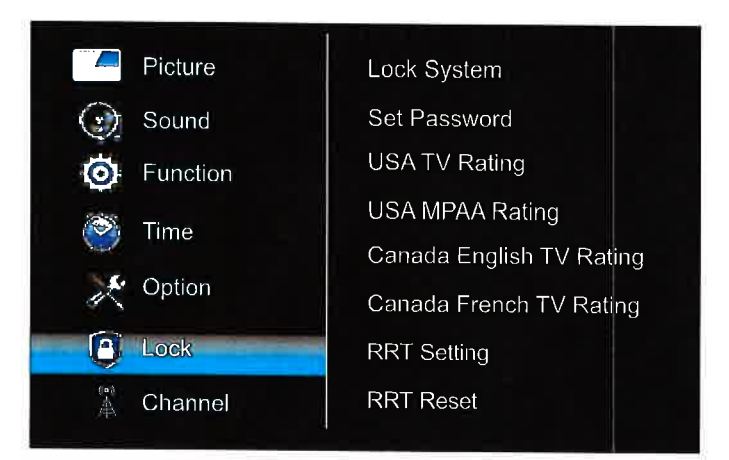

Input the initial password (0000) or your own password to access this feature, then press  $\rm OK$  button to enter the following features.

Lock System: Select On to enable the following eight items.

Set Password: Use to change the current Lock password.

USA TV Rating: Block or unblock programs according to USA TV Rating.

USA MPAA Rating: Block or unblock programs according to USA MPAA Rating.

Canada English TV Rating: Block or unblock programs according to Canada English TV Rating.

Canada French TV Rating: Block or unblock programs according to Canada French TV Rating.

RRT Setting: Adjust the settings of RRT(Region Rating Table).

RRT Reset: Reset the RRT settings to the defaults.

Note: If you change the password and forget it, you can use the super password 8899 to enter the lock system.

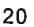

# TVSETUP

# **Channel Menu**

Press MENU button to display the main menu.

Press ◀ / ► button to select CHANNEL in the main menu, it will highlight the first option.

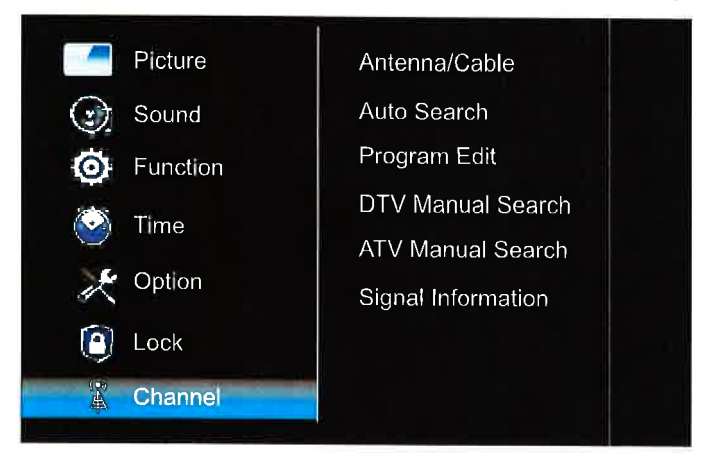

Antenna/Cable: Select the tuner mode between Antenna and Cable.

Auto Search: Search for programs automatically. If you want to stop the auto search, prees EXIT button. Then Select "Yes" to exit searching and "No" to continue searching.

**Program Edit:** Edit the programs. You can press RED button to delete programs, press BLUE button to skip programs, and add programs to the favorite list by pressing Yellow button.

**DTV Manual Search**: Search for the DTV programs manually. The search stops when a program is found and this program will be stored automatically. Press EXIT button to exit the searching. Before DTV manual search, you need to Select the desired UHF CH.

**ATV Manual Search:** Search for the ATV programs manualy. When a program is found, press RED button to save it. Press EXIT button to exit the searching. Before ATV manual search, you need to select the desired Current Channel. If the signal is weak of distorted, you can select "Fine Tune" to adjust the frequency slightly until the image is clear.

Signal Information: Show the signal information of current DTV channel.

# USB Media Player

### **USB** Media Menu

Before operating Media menu, Plug in USB device, then press INPUT button. Press ▼/▲ button to select USB Media Player in the Source menu, then press Enter button to enter.

Press ◀/▶ button to select the option you want to adjust in the main Media menu, then press Enter button to enter.

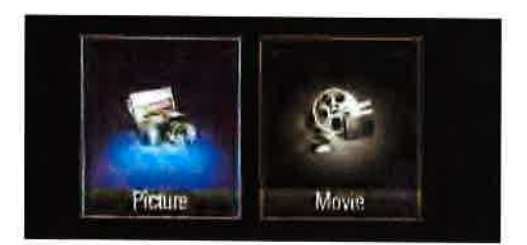

### Photo Menu

Press ◀/▶ button to select PHOTO in the main menu, then press Enter button to enter.

Press </ > button to select drive disk you want to watch, then press Enter button to enter.

Press ◀/▶ button to select return option to back to the previous menu.

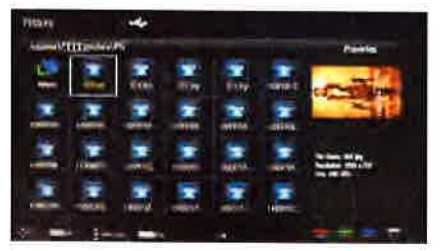

Press ◀/▶ button to select the file you want to watch in the file selecting menu, then press media button to display picture.

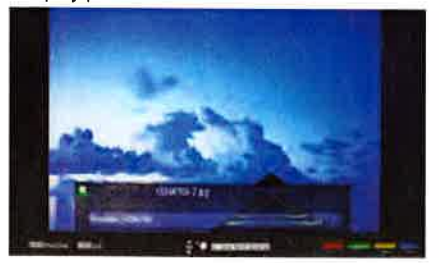

Press ◀/▶ button to select the file folder you want to search in the file selecting menu, then press Enter button on your remote control to enter sub-menu.

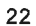

# USB Media Player

### **Movie Menu**

Press ◀/▶ button to select Movie in the main menu, then press Enter button to enter. Press menu button to return back to the previous menu and exit menu to quit. Press ◀/▶ button to select drive disk you want to watch, then press Enter button to enter.

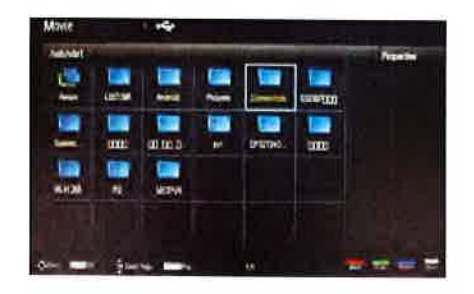

Press ◀/▶ button to select the file you want to watch in the file selecting menu, then press Enter button to add the file to play list, press media button to display and operate file details.

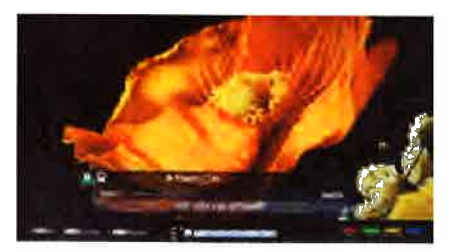

NOTE: It can not play music and TEXT format.

### Smart TV Operation

# **Smart TV Operation**

Press **HOME** button on the remote control to enter the Main Launcher. Press the arrow buttons **◄**/**▶** to select the APP, then press **"OK**" button to enter,

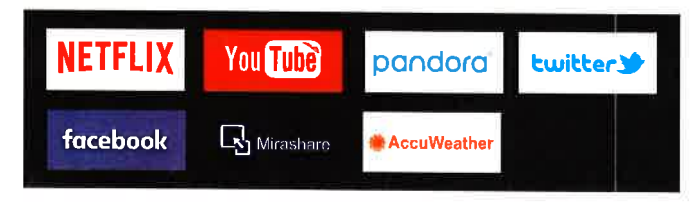

NETFLIX

YOU can press "NETFLIX" button or press HOME button select the NETFLIX to enter.

After enter the NETFLIX you can see below login interface, input your account and password, press "OK" button, then you can enjoy the NETFLIX resources.

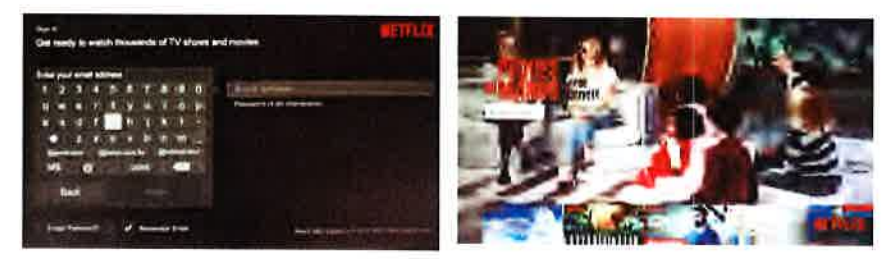

facebook

Press the arrow buttons ◄/► to select the Facebook, then press "OK" button to enter.

After enter the FACEBOOK you can see below login interface with 8 random code, first pls visit http://www.facebook.com/device on your smart phone or computer and enter this code.

Second input your facebook account and password then login in.

Third enter the 8 random code which marked in the first picture. Then you can success to use facebook.

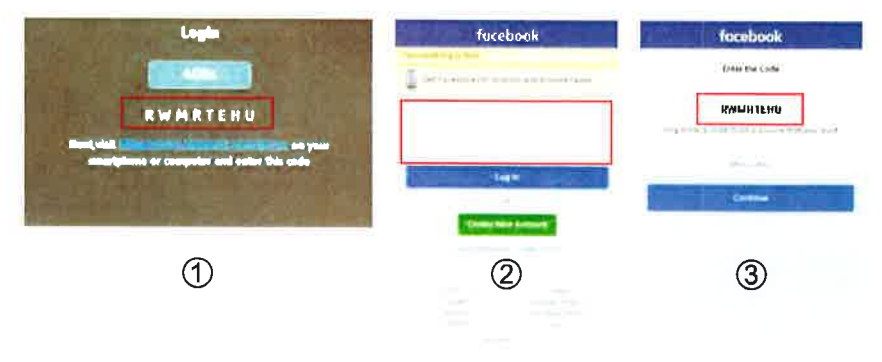

### Smart TV Operation

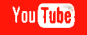

- 1. Use arrow key to Select button, then press "ENTER" key to enter Youtube.
- 2. Use arrow button to select one video and press "ENTER" key to play. Press "Menu" key to exit playing.
- 3. Press ▼ key to open or close control menu when playing.
- 4. Press ▲ key to enter search interface, input the keyword and then press "ENTER" to search videos.

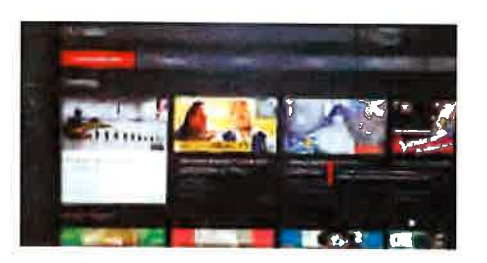

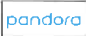

Use arrow key to Select button, then press "OK" key to enter pandora.

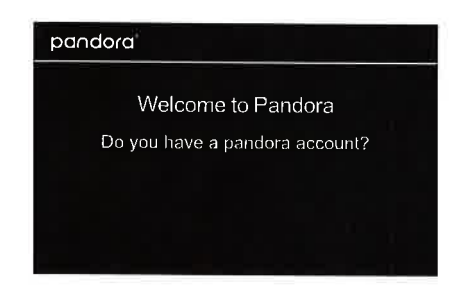

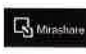

Press the arrow buttons ◄/► to select the Mirashart, then press "OK" button to enter.  Use arrow key to Select button, then press "ENTER" key to enter Accuweather.
 Input a city or zip code pr ess select to get the weather information.

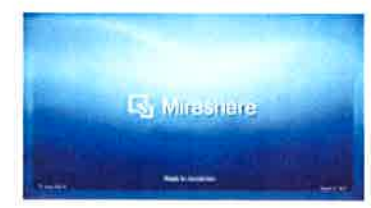

Note: Please note that depending on the mobile device, Screencast may not operate as Indicated

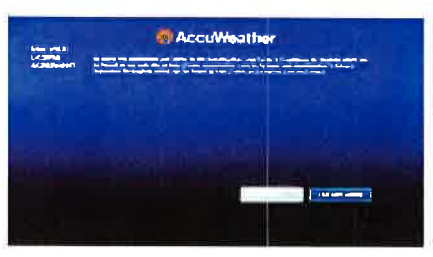

| SUPPORTED COMPONENT / HDMI INPUT MODE |                                             |                                        |        |  |  |
|---------------------------------------|---------------------------------------------|----------------------------------------|--------|--|--|
| Resolution                            | Horizontal<br>Scanning Frequency<br>( KHz ) | Vertical<br>Scanning Frequency<br>(Hz) | Format |  |  |
| 720 × 480                             | 15. 73                                      | 59.94                                  | 480 i  |  |  |
| 720 × 480                             | 31. 5                                       | 59.94                                  | 480 p  |  |  |
| 1280 X 720                            | 45                                          | 60                                     | 720 p  |  |  |
| 1920 x 1080                           | 33. 75                                      | 60                                     | 1080 i |  |  |
| 1920 x 1080                           | 27                                          | 24                                     | 1080 p |  |  |
| 1920 × 1080                           | 67·50                                       | 60                                     | 1080 p |  |  |
| 3840 X 2160                           | 53.9                                        | 24                                     | 2160p  |  |  |
| 3840 X 2160                           | 67.5                                        | 30                                     | 2160p  |  |  |
| 3840 X 2160                           | 134.5                                       | 60                                     | 2160p  |  |  |

### NOTE:

The above listed formats are also related to the AV devices you are about to connect. Before you connect this unit with others please read all instructions carefully and make sure all necessary cables are connected.

This unit may be incompatible with some other formats which are not meet the above conditions.

# SPECIFICATION

|                            | Model Description       | 50"LED 'TV                                                                           |
|----------------------------|-------------------------|--------------------------------------------------------------------------------------|
|                            | Panel Type              | LED Pane!                                                                            |
|                            | Diagonal Size           | 50 inches                                                                            |
|                            | Screen Format           | 16:9                                                                                 |
|                            | Resolution              | 3840 x 2160                                                                          |
| Panel                      | Brightness              | 200cd/m <sup>2</sup>                                                                 |
|                            | Contrast                | 5000:1                                                                               |
|                            | View Angle              | 178(H)/178(V)                                                                        |
|                            | Response Time           | 9.5ms                                                                                |
|                            | Maximum Color           | 16.7M colors                                                                         |
|                            | Color System            | NTSC/ATSC                                                                            |
| Systems                    | Sound System            | M/MTS                                                                                |
|                            | Sound Output            | L/R Speaker: 10W+10W                                                                 |
|                            | RF Input                | 75 ohm external terminal                                                             |
|                            | HDMI Input              | 480i, 480p, 720p, 1080i, 1080p, 2160p.                                               |
|                            | Composite Video Input   | 1.0 Vp-p, 75ohms                                                                     |
| Input /<br>Output<br>Jacks | Component/Y Pb Pr Input | Y∶ 1.0 Vp-p, 75ohms, 0.3V negative sync<br>Pb∶ 0.7Vp-p, 75ohms<br>Pr∶0,7Vp-p, 75ohms |
|                            | Sound Input             | AV AUDIO: For CVBS/COMPONENT Audio input<br>500mV rms, Impedance: 20k ohms           |
|                            | Digital audio out       | S/PDIF Optical                                                                       |
|                            | USB Port                | Media player                                                                         |
| Power                      | Power Requirement       | 100-120V 60Hz                                                                        |
|                            | Rated Power Consumption | 82W                                                                                  |

This manual is only for your reference. Specifications are subject to update without prior notice.

# TROUBLESHOOTING GUIDE

| SYMPTOM                                                                        | CAUSE (AND REMEDY)                                                                                                    |
|--------------------------------------------------------------------------------|----------------------------------------------------------------------------------------------------|
| TV<br>Bad Picture (snow,<br>multiple images<br>distortion,blurry)<br>No sound. | <ul> <li>Check the location of the antenna and adjust it if necessary.</li> <li>Make sure the antenna cable is firmly connected.</li> <li>Make sure all input cables are firmly connected.</li> <li>Increase the volume.</li> <li>Check whether the mute function has been activated on the Remote Control.</li> </ul>                                                                                                    |
| Black and White picture.                                                       | <ul> <li>Check the PICTURE setting within the PICTURE menu.</li> <li>Check to make sure the program you are watching is broadcast<br/>in Color and not Black &amp; White.</li> </ul>                                                                                                    |
| No picture or sound.                                                           | <ul> <li>Make sure the unit is plugged in and turned on.</li> <li>Make sure that the ATV mode is selected.</li> <li>Try a new channel to check for possible station trouble.</li> <li>Make sure the antenna is connected properly.</li> <li>Increase the volume.</li> <li>Make sure the antenna or audio/video source device is working properly.</li> <li>Make sure all cables are firmly connected.</li> <li>Check for local interference.</li> </ul> |
| Colored patches of picture.                                                    | <ul> <li>Make sure there are no unshielded electrical devices nearby that are causing interference.</li> <li>Turn the TV off for 30 minutes, then try it again</li> </ul>                                                                                                    |
| Panel function key does<br>not respond correctly.                              | <ul> <li>Under the influence of electrostatic phenomenon, the product may malfunction and require usertopowerreset.</li> <li>Unplug and re-plug the AC power cord.</li> </ul>                                                                                                    |
| The display monitor's<br>panel goes hot.                                       | <ul> <li>LED TV takes inside lighten phosphor. It may increase the<br/>temperature of the screen in some occasions. It's not a defect.</li> </ul>                                                                                                    |
| Unusual dots                                                                   | <ul> <li>Black dots and Bright points may appear on the LED screen.</li> <li>This is a structural property of the LED panel and is not a defect.</li> </ul>                                                                                                    |
| Stripes on screen                                                              | Adjust the impulse phase may decrease stripes. RGB in                                                                                                    |
| The top of the monitor gets hot.                                               | <ul> <li>It may occur during long-time working. It's not a defect.</li> </ul>                                                                                                    |
| Unable to select a<br>certain channel.                                         | <ul> <li>The channel may be skipped. Choose this channel by<br/>directly selecting the buttons from the remote control.</li> </ul>                                                                                                    |
| Disorder display<br>at power on.                                               | <ul> <li>This may be caused because of a very short interval<br/>between POWER OFF and ON.</li> <li>Unplug the power and restart.</li> </ul>                                                                                                    |

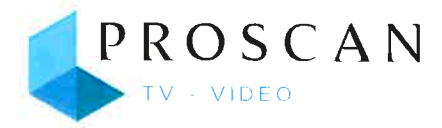

# MANUEL D'UTILISATION

Avant d'utiliser le TV, veuillez lire attentivement ce manuel et le conserver pour référence ultérieure.

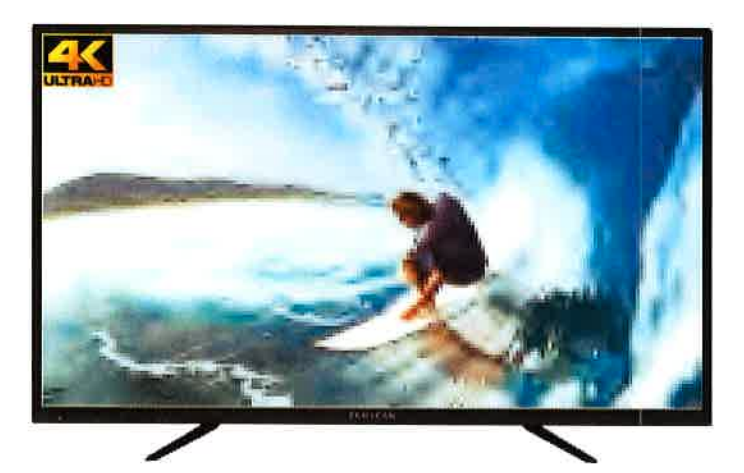

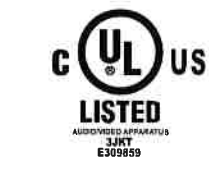

# Model: PLED5038-B-UHDSM

"Ce produit est fabriqué et vendu par Curtis International Ltd.

PROSCAN sont des marques déposées de Technicolor USA et sont utilisés sous licence par Curtis International Ltd. Tout autre produit, service, entreprise, commerce ou produit nom et le logo mentionnés aux présentes ne sont ni approuvés ni sponsorisés par Gestion de marque Technicolor USA ou de ses filiales. "

# CONTENU

| 1 | MISES EN<br>GARDE DE<br>SÉCURITÉ          |                                                                                                    | 1                                      |
|---|-------------------------------------------|----------------------------------------------------------------------------------------------------|----------------------------------------|
| 2 | CONSIGNES DE<br>SÉCURITÉ<br>IMPORTANTES   |                                                                                                    | 2                                      |
| 3 | ACCESSOIRES                               |                                                                                                    | 3                                      |
| 4 | PRÉPARATIF                                |                                                                                                    | 3                                      |
| 5 | GUIDE DE<br>RÉFÉRENCE<br>DES<br>COMMANDES | Télécommande<br>Vue De Devant<br>Vue De Côté<br>Vue Arriere                                                                                                    | 4<br>5<br>6                            |
| 6 | MONTAGE<br>MURAL                          |                                                                                                    | 7                                      |
| 7 | CONNEXIONS                                | Installation<br>Connexion Antenne<br>Connexion AV<br>Connexion Y Pb Pr<br>Connexion HDMI<br>Branchement du cordon d'alimentation<br>Connexion Optical audio output | 8<br>9<br>10<br>10<br>11<br>12         |
| 8 | INSTALLATION<br>RAPIDE                    | Mise De L'appareil Dans Une Place Propre<br>Mise En Circuit Initiale De L'Appareil<br>Selection De Source                                                          | 13<br>13<br>13                         |
| 9 | RÉGLAGE<br>INITIAL<br>DU<br>TÉLÉVISEUR    | Menu Image<br>Menu Son<br>Menu Fonction<br>Menu Option<br>Menu Verrouillage<br>Menu Canal                                                                          | 14<br>15<br>16<br>17<br>18<br>20<br>21 |

# CONTENU

| 10 | Lecture<br>Média USB           |               | 22 |
|----|--------------------------------|---------------|----|
| 11 | OPÉRATION DE<br>TV INTELLIGENT |               | 24 |
| 12 | MODE<br>D'AFFICHAGE            | Formats Vidéo | 26 |
| 13 | CARACTÉRISTIQUES               |               | 27 |
| 14 | GUIDE DE<br>PANNAGE            | Symptôme TV   | 28 |

# MISES EN GARDE DE SÉCURITÉ

#### LA MARQUE DE PRUDENCE A ETE LOCALISEE EMPLACEMENT A LA CLOTURE INFERIEURE DE L'APPAREIL.

### EMPLACEMENT

CAUTION DE ELECTRIC SHOCK DO NOT OPEN 4 RISK OF DO NOT EXPOSE THIS UNIT TO RAIN OR MOISTURE AVIE RISQUE DE CHOC ÉLECTRIQUE-NE PAS OUVRIR

AVERTISSEMENT: POUR RÉDUIRE LE RISQUE D'UN CHOC ÉLECTRIQUE, NE PAS RETIRER LE OUVERCLE(NI LE DOS). AUCUNE PIECE NÉCESSITANT L'ENTRETIEN PAR L'UTILISATEUR À L'INTÉRIEUR. POUR RÉPARATION, S'ADRESSER À UN RÉPARATEUR

QUALIFIÉ.

Le symbole de l'clair et d'une fiche l'int rieur d'un triângle q uilât r âl signale qu'il y â une «tension dangereuse » non isol e l'int rieur de l'appareil, suffisament l eve p our causer un choc l ectrique.

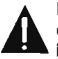

Le point d'exclamation l' int rieur d'un triangle q uilat r al signale qu'il y â des instructions importantes de fonctionnement et d'entretien (r p aration) dans la documentation qui accompagne il et appareil.

MISE EN GARDE:

-POUR REDUIRE LE FEU D'O DE RISQUE OU DECHARGE ELECTRIQU, ne PAS EXPOSER CET APPAREIL POUR PLEUVOIR OU HUMIDITE.

-EN CAR DE PROBLEME, DEBARANCHEZ LE CORDON D'ALIMENTATION CAET ADRESSEZ-VOUS A UN PERSONNEL DE REPARATION QUALIFIE.

# AVERTISSEMENT:

-POUR REDUIRE LE FEU D'O DE RISQUE OU DECHARGE ELECTRIQU, ne PAS EXPOSER CET APPAREIL POUR PLEUVOIR OU HUMIDITE, -POUR EVITER LE RISQUE D'INCENDIE OU DE CHOCS ELECTRIQUES, NE PAS EXPOSER CET APPAREILA LA PLUIE OU A L'HUMIDITE. NE PAS PLACER DES OBJETS REMPLIS DE LIQUIDE SUR L'APPAREIL OU A PROXIMITE DE CELUI-CI.

-EN CAS DE PROBLEME, DEBARANCHEZ LE CORDON D'ALIMENTATION CA ET ADRESSEZ-VOUS A UN PERSONNEL DE REPARATION QUALIFIE.

-N'utilisez pas l'appareil dans les endroits extrêmement châuds, froids, poussi r eux ou humldes. -Laissez l'âir circuler librement autour de l'âppâreil. Ne le couvrez pâs âvec du tissu et ne le plâcez pâs sûr un

#### tâpis ou de lâ literie. SECURITÉ

-Lorsque vous branchez et débranchez le cordon CA. tenez là fiche et non le cordon. Le triage du cordon peut l'endommager et cr e r un risque.

-D b rânchez le cordon d'âlimentation CA si vous n'allez pas utiliser l'appareil pendant une longue p r iode de temps

#### ENDROIT DE PLAQUE DE MODÈLE

Là plâque de mod l e est situ e s ur le dessous de l'ânpâreil.

### RENSEIGNEMENTS FCC

REMARQUE: Cet appareil à Lournis des tests et s'est r v l e n conformit à vec les limites pour un appareil num rique de clâsse B, conform ment I à section 15 des r gles de lâ FCC. Ces limites ont pour but d' àssurer une protection raisonnable contre les interf r ences g n antes dans une instâllâtion r s identielle: Cet âppâreil g n r e, utilise et peut mettre des fr quence radio l'ectriques, et s'il n'est pas install et utills selon les instructions, il peut causer des interf r ences nuisibles aux rádio communicátions. Cependant, il n'y à pas de garantie que des interf r ences ne se produiront pas dans une installation donn e. si cet âppâreil câuse des interf r ences nuisibles lâ r c eption de là radio ou de la ti v ision, ce qui peut t re d t ermin e n mettânt l' âppâreil en et hors circuit, nous conseillons l'utilisâteur l'une ou plusieurs des mesures correctives suivântes:

-Ro rientez ou chângez l'emplâcement de l'ântenne de ric eption.

-Augmentez là s p árâtion entre l' appareil et le r c epteur. -Brânchez l' âppâreil dâns une prise sûr un circuit diff r ent de celui súr lequel le r c epteur est brânch. -Adressez -vous au d p ositaire ou un technician qualifi

de râdio /t l v iseur pour obtenir de l' âide.

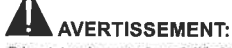

Dès chângèments ôu môdificâtions âpport s c ét àppareil, non àpprôuve s ê xprèss m ènt par lès rèsponsablès de là cônformit. P éuvent I èr l'utilisateur lê drôit d'utiliser cét àppàréil.

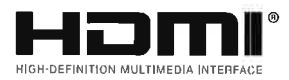

"HDMI, le logo HDMI et High-Definition Multimedia Interface sont des marques commerciales ou des marques déposées de HDMI Licensing LLC."

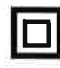

Cet équipement est un appareil électrique de classe II ou à double isolation. Il a été conçu de sorte àne pas nécessiter une connexion de sécurité mise à la terre.

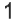

# **INSTRUCTIONS DE SECURITE IMPORTANTES**

12)

1) Lisez ces instructions.

- Conservez ces institutions. 2)
- 3) Tenez compte de tous les âvertissements.
- 4) Suivez toutes les instructions.
- 5) N'utilisez pâs cet âppâreil proximit d e l'eâu.

Utilisez seulement un chiffon sec pour nettoyer 6) l'âppâreil.

Ne bloquez âucun des orifices d'â r âtion. 7) Instâllez l'âppâreil selon les institutions du fâbricânt.

8) N'instâllez pâs l'âppâreil proximit d e sources de châleur telles que râdiâteurs, registres de châleur, po l es /cuisini r es ou âutres âppâreil ( y compris âmplificâteurs) produisânt de lâ châleur. Ne retirez en aucun cas le dispositif de sécurité 9) de la fiche polarisée ou de la fiche de type terre. Une fiche polarisée est dotée de deux broches dont l'une

plus large que l'autre. Une fiche de type terre dispose de deux broches et d'une troisième broche de mise à la terre. La fiche large ou la trolsième fiche est installée pour des raisons de sécurité. Si la fiche fournie ne s'adapte pas à votre prise d'alimentation murale, veuillez consulter un électricien pour remplacer la prise obsolète.

10) Prot g ez le cordon d'âlimentâtion pour qu'il ne soit pás soumis au pássage de personnes ou coinc, pârticuli rement son point de contâct âvec lâ fiche, les prises et le point de sortie de l'àppâreil. 11) Utilisez seulement les pl ces/âccessorles sp cifis pår le fåbricant.

Ne plâcez cet âppâreil que sûr un châriot, un support, un tr p led, une fixation ou une table recommand s p ar le fâbricânt ou vendus âvec l'âppâreil. D p lâcez âvecprudence tout châriot sûr lequel un âppâreil est plâc pour v lter toute blessure en câs de renversement.

D brânchez cet âppâreil durânt les orâges ou 13) s'il ne vâ pâs t re utilis pendanthème une longue p r iode de temps.

14) Confiez toute r p ârâtion un personnel qualifi. une r p aration s'impose si l'appareil à t e ndommag d'une façon quelconque, si le cordon d'alimentation ou la fiche sont endommag s, s'll y â eu p n t ration de liquide ou d'un objet dans l'âppâreil, si ce dernier â texpos de lâ pluie ou de l'huimidit , s'il ne fonctionne pas normâlement ou s'il est tomb. 15)La fiche d'alimentation électrique sert de dispositive de désaccouplage; elle doit demeurer facllement accessible.

# Avis de sécurité personnelle

Toujours lire et suivre toutes les instructions pour l'installation et l'utilisation du téléviseur.

Placez le téléviseur dans un endroit de niveau et solide.

Ne placez pas le téléviseur sur un meuble avec des tiroirs qui peuvent être utilisés comme marches par les petits enfants.

Ne laissez pas les enfants tirer sur le téléviseur ou monter sur les meubles où le téléviseur est placé.

Ne laissez pas les enfants jouer devant ou autour du téléviseur.

Acheminez toujours tous les câbles connectés au téléviseur afin que les câbles ne puissent pas être facilement tirés et saisis par les enfants.

Lors de l'installation du téléviseur sur un mur, veuillez acheter une monture TV recommandée par un installateur de télévision professionnel et suivre les instructions d'installation fournies avec la monture TV.

 Avant d'installer le téléviseur sur un mur, assurez-vous que la structure du mur peut supporter le poids du téléviseur et du support. En cas de doute, s'il vous plaît demander les conseils d'un installateur de télévision professionnel.

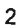

# ACCESSOIRES

| Veuillez vérifier et identifier les accessoires fournis |     |
|---------------------------------------------------------|-----|
| Télécommande                                            | × 1 |
| Piles AAA                                               | x 2 |
| Gârântie Limitée                                        | x 1 |
| Manuel D'utilisation                                    | x 1 |
| Support TV                                              | x 2 |
| Vis de support                                          | x 4 |

# PRÉPARATIFS

### UTILISATION DE LA TÉLÉCOMMANDE

Pointez la télécommande vers le CAPTEUR DE TÉLÉCOMMANDE situé sur l'appareil. Quand il y a une source légère, ambiante et forte, l'exécution du détecteur éloigné infrarouge peut être d g râd , c âusânt l'op r âtion peu fiâble. La distance efficace conseillée pour le fonctionnement de la télécommande est d'environ 16 pi (5 m).

### POSE DES PILES DE LA TÉLÉCOMMANDE

1. Ouvrez le compârtiment des piles.

2. Insérez 2 piles "AAA".

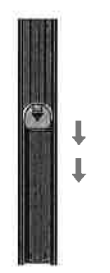

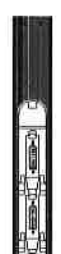

### **REMPLACEMENT DES PILES**

Quând les piles s'âffâiblissent, lâ distânce de fonctionnement de lâ t I c ommânde bâisse consid r âblement et il fâut les remplâcer.

A MISE EN GARDE: Risque d'explosion si là pile est remplac e p ar un mod l e incorrect.

### **REMARQUES:**

· Si vous n'allez pas utillser la télécommande pendant une longue période de temps, retirez les piles pour v iter le risque de corrosion en câs de fuite.

• Ne mélangez pas ensemble des piles déjà utilisées et des piles neuves. Ne mélangez pas des piles

ALCALINES, standard (CARBONE-ZINC) et des piles rechargeables (NICKEL-CADMIUM).

· Retirez toujours les piles dès qu'elles commencent à s'épuiser.

· Des piles affaiblies peuvent fuir et grandement endommager la télécommande.

### AVERTISSEMENT:

• Ne vous débarrassez pas de piles en les jetant dans un feu car elles pourraient fuir et/ou exploser. ·Les piles ne seront pas exposées à la chaleur excessive comme le soleil, le feu ou l'aimé.

# **GUIDE DE RÉFÉRENCE DES COMMANDES**

(10)

# TÉLÉCOMMANDE

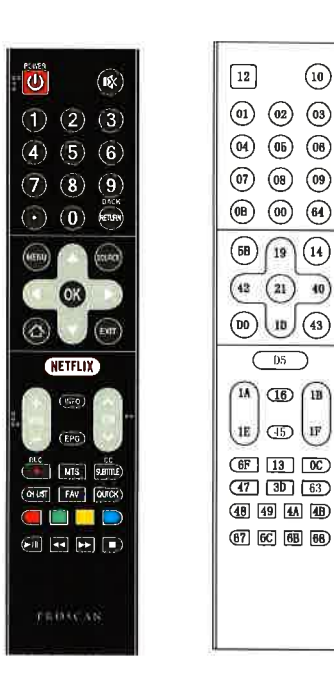

Format : NEC

code de télécommande universel: 20DF Diagramme d'emplacement de code

PUISSANCE(U): Mettre le TV sous ou hors tension. MUET(1): Couper ou restaurer le son. Boutons numériques: Choisir la chaîne directement, Point décimal: Entrer le point décimal. du canal de diffusion. Retour(Back): Revenir à la chaîne précédemment affichée. MENU: Accéder au menu principal SOURCE: Sélectionner le mode de la source d'entrée. Boutons de navigation:(Haut/Bas/Gauche/Droite (◀/▶/▲/▼)Naviguez dans le menu. OK: Confirmer la sélection ACCUEIL(C): Entrer dans la page d'accueil. QUITTER: Quitter l'écran actuel. NETFLIX: Accéder à l'interface Netflix. VOL+/VOL-: Augmenter/diminuer le volume de TV. CHA/CHV: Passer au programme précédent ou suivant. de l'avance rapide.

INFO: Afficher les infos détaillées EPG: Ce bouton de contrôle ne s'applique pas à ce produit. REC(•): Ce bouton de contrôle ne s'applique pas à ce produit. MTS: Sélectionner la sortie audio souhaitée en fonction CC: Configurer le mode de sous-titrage. SOUS-TITRE: Accéder au sous-titre. CH LIST: Accéder à la liste des chaînes. FAV: Voir vos chaînes préférées assignées. RAPIDE: Accéder au menu rapide. Boutons de couleur (ROUGE/VERT/JAUNE/BLEU): Exécuter la fonction d'invite en mode spécifique. LECTURE/PAUSE(►/II): Mettre en pause ou continuer la lecture. ARRÊTER( ): Arrêter la relecture. RETOUR RAPIDE/AVANCE RAPIDE( <</br>

#### Avis important:

Selon le pays où le téléviseur est installé, certaines applications peuvent ne pas être disponibles. Les boutons de lancement rapide de la télécommande associée à ces applications ne fonctionneront donc pas. Toutes les autres fonctionnalités de la télécommande fonctionneront comme prévu.

## **GUIDE DE RÉFÉRENCE DES COMMANDES**

# **VUE DE DEVANT**

GUIDE DE RÉFÉRENCE DE COMMANDE

VUE DE FACE

Pour la distance de travail et de l'angle de la télécommande, voir page suivante. Indicateur d'alimentation/veille:

LED bicolore bleu et rouge.

Il va se transformer en rouge lorsque le téléviseur est éteint et bleu lorsqu'il est allumé.

Capteur de Télécommande: Capteur IR de Télécommande, qui reçoit les rayons infrarouges émis par la télécommande.

Capteur de Télécommande Indicateur d'alimentation/veille. UE DE COTÉ

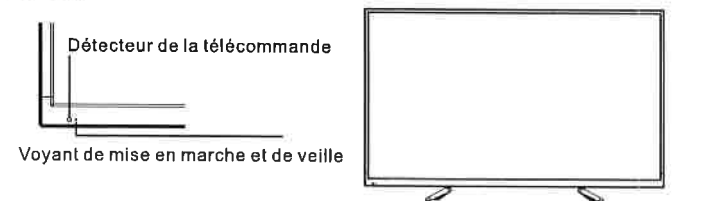

# **VUE DE COTE**

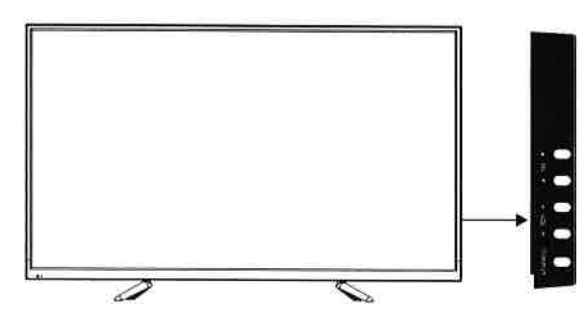

CHA: Balayer vers le haut par la liste des canaux . Dans le système de Menu TV, il agit comme la flèche vers le haut sur la télécommande et peut être utilisé pour sélectionner les options de Menu.

CH▼: Balayer vers le bas par la liste des canaux . Dans le système de Menu TV, il agit comme la flèche vers le bas sur la télécommande et peut être utilisé pour sélectionner les options de Menu.

VOL+: Augmente le volume. Dans le système de Menu TV, il agit comme la flèche droite sur la télécommande et peut être utilisé pour sélectionner les options de Menu.
VOL-: Diminue le volume. Dans le système de Menu TV, il agit comme la flèche gauche sur la télécommande et peut être utilisé pour sélectionner les options de menu.
ウ/ENTRÉE: Lorsque le TV est éteint, appuyez longuement sur ce bouton pour l'éteindre, appuyez brièvement sur ce bouton pour l'éteindre, appuyez sur le bouton VOL+/- pour sélectionner la source d'entrée, appuyez sur le bouton VOL+/- pour sélectionner la source d'entrée et appuyez à nouveau sur le bouton Marche/Arrêt pour confirmer la sélection.

# GUIDE DE RÉFÉRENCE DES COMMANDES VUE ARRIERE

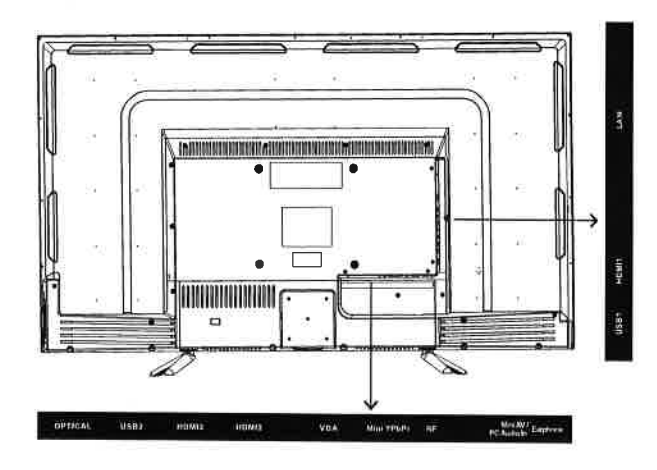

**OPTIQUE:** Sortie sonore TV numérique.

**USB**: Connecter le périphérique USB tel que le disque flash pour accéder à la fonction de média TV.

HDMI: (Interface multimédia haute définition) Fournit une connexion numérique non compressée.

VGA: Connecter le PC à ces prises.

MINI YPbPr: Connecter la prise de sortie YPbPr du lecteur DVD ou du magnétoscope.

**RF**: Connecter pour recevoir le signal de votre antenne ou du câble via un câble coaxial.

MINI AV: Connecter un périphérique AV doté de prises vidéo composites, par exemple un lecteur VCR ou DVD.

6

N.B.: ENTRÉE AUDIO PC et AV mini partagent un port, l'audio PC et l'audio YPbPr doivent se connecter à partir de ce port.

ÉCOUTEUR: Connecter un casque de 3,5 mm pour un son personnel.

LAN: Se connecter à Internet.

# **MONTAGE MURAL**

### MONTER / DEMONTER LE STAND DE BASE

AVERTISSEMENT: L écran à est très fragile, et doit être protégé à tout moment lors de la dépose du support de base. Veillez à éviter tout contact entre tout objet dur, pointu ou susceptible d égratigner ou d endommager l écran à. N exercez PAS de pression, à aucun moment, sur l arrière de l appareil car ceci pourrait fêler l écran.

1. Débranchez tout câble ou cordon de l appareil.

2. Posez l appareil sur une surface plate, de façon que l arrière soit face vers le haut, et placez un article doux et coussiné (tel une couverture ou de la mousse épaisse)sous l écran.

3. Pour démonter le stand de base, desserrez les vis des trous et puis mettez-le au dos pour enlever le stand de base,

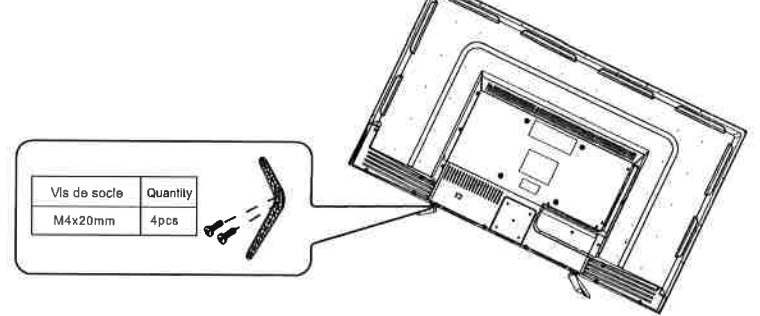

Montage sur le mur

Cet appareil est conforme à la norme VESA et est conçu pour un montage sur le mur avec un kit de montage de 8po X 8 po (200 mm X 200 mm) conforme à la norme VESA et conçu pour les TV à écran plat (non fournies). La longueur de la vis ne doit pas dépasse 8 mm

#### REMARQUE

Démontez le stand de base avant le montage mural de l'appareil.

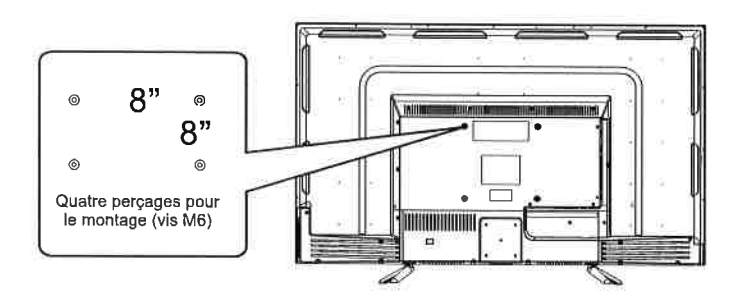

## Installation

Votre téléviseur est livré avec le support et l'appareil séparés. Avant d'utiliser le téléviseur, installez le support tel que décrit ci-dessous, ou si vous voulez le monter sur un mur, consultez la page 7 pour les conseils de montage. Le support mural n'est pas fourni avec le téléviseur.

### IMPORTANT !

- Débranchez toujours le téléviseur de l'alimentation électrique avant d'installer ou de retirer le support.
- L'installation du téléviseur peut être difficile à réaliser seul. Nous vous recommandons de vous faire assister pour l'installation ou le retrait du support de téléviseur.

### **Fixer le support**

### Étape 1

Placez un matériau doux et matelassé sur le dessus d'une surface plane pour éviter d'endommager l'écran du téléviseur. Placez ensuite le téléviseur à plat, avec l'écran orienté vers le bas, comme illustré à droite (1).

### Étape 2

Alignez les trous de vis du support avec les trous de vis sous le téléviseur, comme illustré à droite (2).

### Étape 3

Serrez les vis (fournies) avec un tournevis pour fixer le support au téléviseur, comme illustré à droite (3).

### **REMARQUE:**

Ne serrez pas les vis excessivement, cela pourrait endommager les trous de vis.

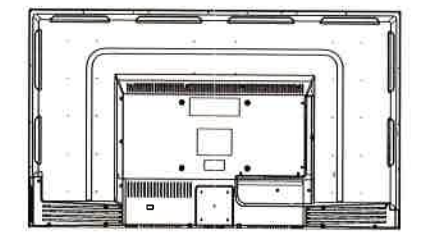

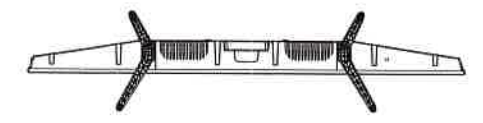

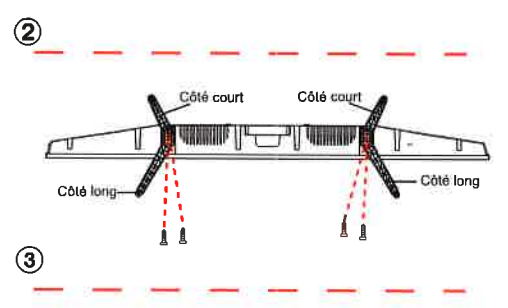

# CONNEXIONS

# CONNEXION D'UNE ANTENNE TV / CABLE / SATELLITE

Pour capter les cha nes de tel vision ad quatement, il faut recevoir un signal provenant de l'une des sources suivantes: -Antenne int rieure ou ext rieure

-R seau de cablodistribution -R seau satellitaire

### REMARQUE

Nous conseillons l'utilisation d'une antenne fixe ext rieure pour la r ception d' missions TV provenant d'une antenne mettrice. Si vous devez utiliser une antenne temporaire, assurez-vous d'en acheter une d'une capacit suffisante pour capter les signaux faibles. Une antenne temporaire ne reproduit le signal aussi efficacement qu'une antenne fixe que lorsque l'appareil est proche d'un metteur.

### CONNEXION D'UN COMPOSANT A/V

Raccordement d'un appareil auxiliaire tel que magn toscope, cam scope, syst me satellite, cablodistribution, etc.

### RACCORDEMENT D'APPAREILS SORTIE VIDEO COMPOSITE

Raccordement d'appareils A/V tels que magn toscope, jeu video ou cam scope : Connexion un magn toscope / jeu video / cam scope Raccordez un cable AUDIO / VIDEO (non compris) comme montr : Assurez-vous de raccorder le cable ducomposant (AUDIO et VIDEO OUT) aux entr es AV IN de cet appareil.

### REMARQUE

1. Veuillez vous reporter au manuel d'utilisation du composant auxiliaire pour de plus amples renseignements. 2. Entrée vidéo composite (partagé avec composante)

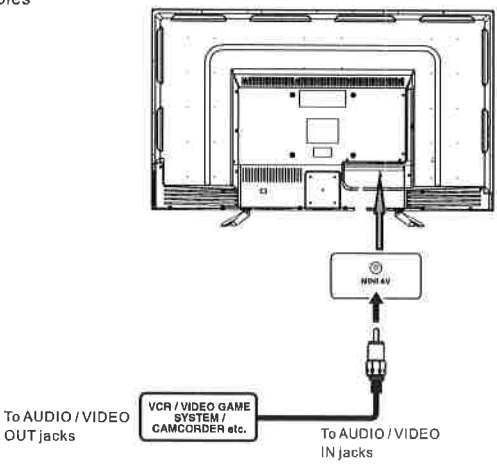

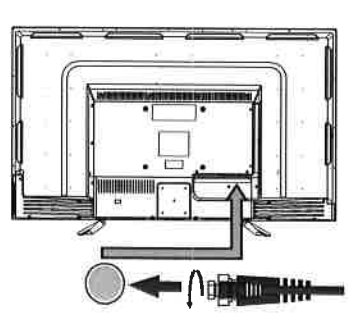

Cable de satellite, cablodistribution ou antenne det l vislon dans f borne TV ANTENNA (cable non compris)

## CONNEXIONS

RACCORDEMENT D UNE ' SOURCE HAUTE DÉFINITION (HD) À L'AIDE D'UNE CONNEXION DE COMPOSANT Les appareils haute d finition (HD) sortie vid o en composantes se raccordent l'entr e YUV :

Raccordez un c ble vid o en composantes et un c ble audio (non compris) comme montr Assurez-vous de raccorder le c ble vid o en composantes et le c ble audio de l'appareil auxiliaire

(Y Pb Pr OUTet AUDIO OUT) cet appareil COMPONENT.

#### REMARQUE

Quand vous connectez un lecteur de DVD une t l vision, la r solution de l'image ne d pend que de la r solution support e par le lecteur de DVD branch Les r solutions des lecteurs de DVD varient de 480i 1080P, et cette t l vision peut supporter des lecteurs DVD jusqu' une r solution maximum de 1080P

\*Peut exiger un abonnement pour la r ception de chanes HD. V riflez aupr s de votre fournisseur de c biodistribution/satellite pour de plus amples d talls.

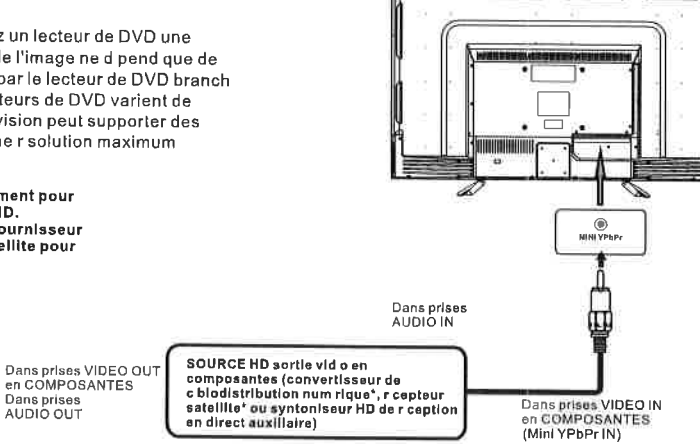

RACCORDEMENT D'UNE SOURCE HAUTE DÉFINITION (HD) À L'AIDE D'UNE CONNEXION HDMI La liaison HDMI (Interface multimédia haute définition) supporte les signaux vidéo et audio grâce à une seule connexion numérique pour utilisation avec lecteurs DVD, téléviseurs numériques, boîtiers décodeurs et autres apparells AV numériques. La liaison HDMI a été mise au point pour offrir les technologies de protection de contenu numérique à bande passante élevée (HDCP) ainsi que l'interface vidéo numérique (DVI) en une spécification. Le HDCP sert à protéger le contenu numérique émis et capté par des affichages conformes à DVI ou HDMI.

La liaison HDMI permet le support de signal vidéo standard, amélioré ou haute définition plus le support de signal audio allant de standard à ambiophonique multi-canaux. La liaison HDMI procure un signal vidéo numérique non comprimé, bande passante jusqu'à 2,2 Go/s (à signaux HDTV), un connecteur (au lieu de plusieurs cábles et connecteurs), et la communication entre la source AV et les appareils AV tels que des téléviseurs numériques.

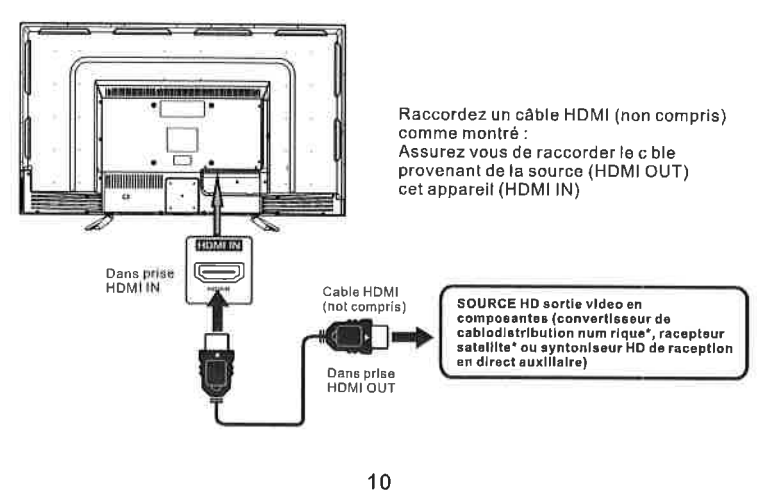

RACCORDEMENT DU CORDON D'ALIMENTATION Vous pouvez allumer votre poste de télévision avant de vous assurer que le cordon d'alimentation est inséré well. At le même temps, s'il vous plaît vérifiez que la tension nominale de votre appareil corresponde à la tension locale.

#### REMARQUE

 Inserte el enchufe de alimentaci n completamente en la toma de corriente Si el enchufe estuviese flojo. podr a generar calor y causar un incendio.)

- · Cerci rese de que el enchufe est f cilmente accesible · Cerci rese de que el terminal de puesta a tierra del enchufe de alimentaci n est conectado con seguridad
- para evitar descargas el ctricas. • No toque el enchufe de alimentaci n con las manos

h medas Esto podr a causar una descarga el ctrica.) · No utilice ning n cable de alimentaci n que no sea el suministrado con este TV.

(Esto podr a causar una descarga el ctrica.)

• No da e el cable de alimentaci n Un cable da ado

podr a causar un incendio o descarga el ctrica.)

• No mueva el TV con el cable de alimentación enchufado en una toma de corriente. No coloque ningún objeto pesado sobre el cable de alimentación,

- No coloque inngun objeto pessuo sobre el cable de annontación, ni coloque éste cerca de un objeto de gran temperatura.
  No retuerza el cable, no lo doble excesivamente, ni lo estre.
  No tire del cable. Sujételo por el enchuíre de alimentación cuando vaya a desconectarlo. No utilice un enchufe de alimentación ni una toma de corriente dañados.

11

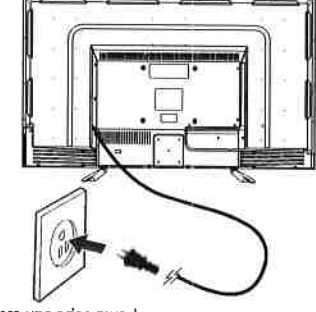

Vers une prise murale

## CONNEXIONS

AUDIO.

Picture

numérique - Audio, PCM.

Comment configuration sortie audio numérique Appuyez sur le bouton MENU sur la télécommande.

Appuyez sûr le bouton de fleche droite > pour sélectionner

Appuyez sûr le bouton de fleche basse V pour sortie audio

Sound Mode

# Connecter à un système d'audio de théâtre domestique

Pour la MEILLEUR performance d'audio

Connecter à un système de théâtre domestique Le dolby numérique permet de délivrer la stéréo de 2 chaînes optimale ou la stéréophonie avec 5 chaînes discretes de gamme complete plus d'une sixième chaîne pour le diffuseur subsonique.

Appréciez la reproduction d'audio optimale à l'aide de votre système avec une amplificateur de dolbynumérique en incorporant une entrée optique numérique. Connextez un cable numérique optionnel directement à la sortie d'audio optique de télévision afin d'écouter par

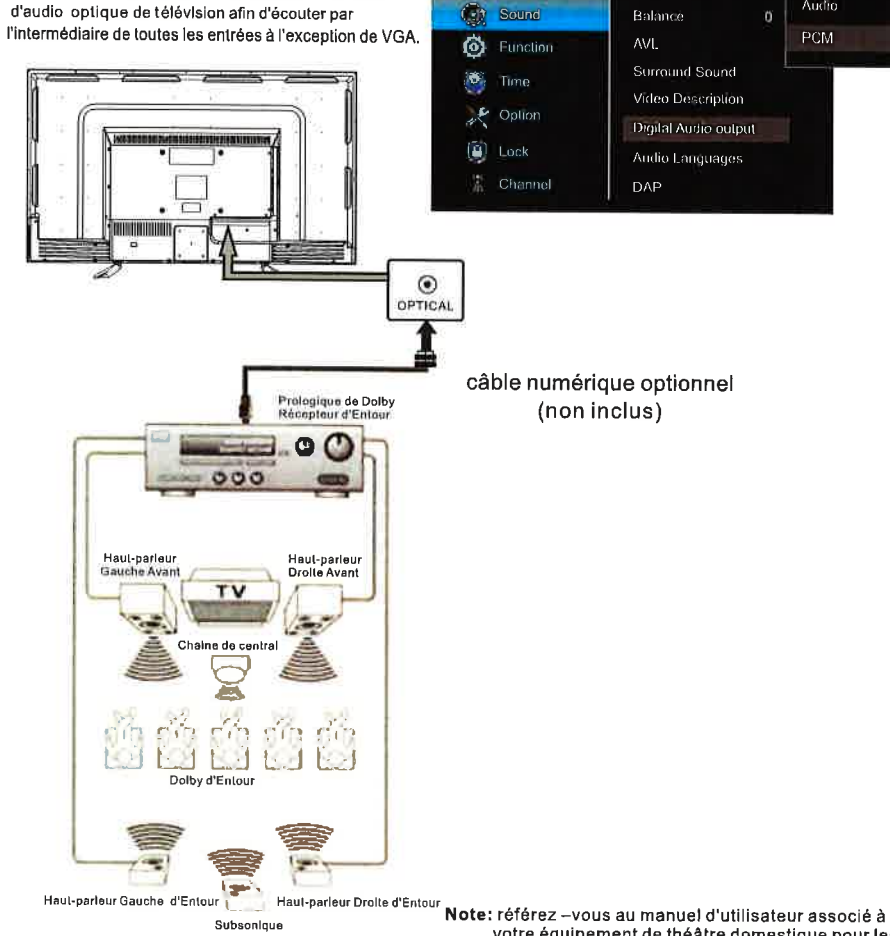

Subsonique

votre équipement de théâtre domestique pour les configurations d'audio recommandées.

# **INSTALLATION RAPIDE**

### MISE DE L'APPAREIL DANS UNE PLACE PROPRE

Plâcez votre âppâreil sur une surfâce tr s s tâble âvânt lâ mise en circult initiâle.

Pour v iter un risque de dânger, n'exposez pâs ce t l v iseur d e l'eâu ni u ne source de châleur (pâr ex.: Lâmpe, bougie, râdiateur).

#### Ne bloquez pâs lâ

grille d'à r âtion l 'àrri r e et lâissez des espâces libres suffisânts tout âutour de l'âppareil, comme mont r c i-dessous.

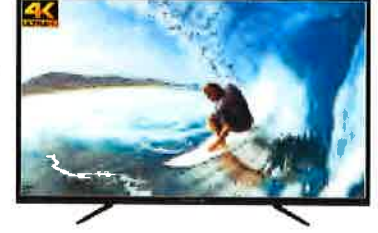

### **ALLUMER L'UNITÉ POUR LA PREMIÈRE FOIS**

Après avoir branché votre antenne ou votre câble TV, allumez le TV. Un écran s'affichera en vous demandant de sélectionner une Langue, un Pays et Internet.

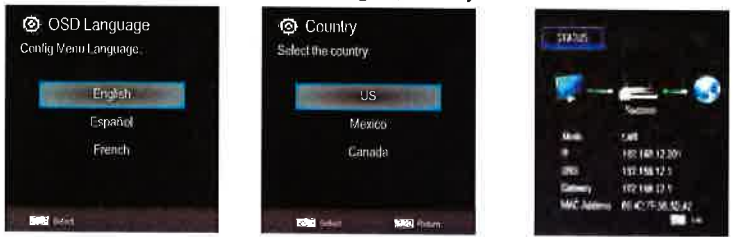

Sélectionner l'option Réglage auto. sous les touches haut et bas. Ensuite, appuyez sur le bouton OK à l'emplacement approprié et le Réglage auto. commencera.

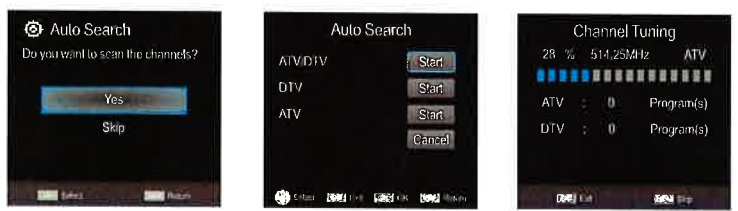

### SELECTION DE SOURCE

1. Appuyez sur le bouton SOURCE sur la télécommande.

2.Utilisez le bouton ▲ ou ▼ pour sélectionner les options (TV, AV, Composant, HDMI, USB) et sélectionnez-en une à l'aide du bouton OK. (L'écran va changer à la source désirée).

| Input So | ource |     |           |    |       |       |  |
|----------|-------|-----|-----------|----|-------|-------|--|
|          | ΤV    | AV  | Component | PC | HDMI1 | HDMI2 |  |
|          |       | 000 | 000<br>00 | •  |       |       |  |

N.B.: Avant de regarder, veuillez vous assurer que tous les câbles et les périphériques nécessaires sont connectés.

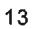

### Menu Image

Appuyez sur MENU pour afficher le menu principal. Appuyez sur ∢/> pour sélectionner IMAGE dans le menu principal, il mettra en évidence la première option.

|          | Picture  | Picture Mode      |    |
|----------|----------|-------------------|----|
| $\odot$  | Sound    | Contrast          | 50 |
| Ø        | Function | Brightness        | 50 |
| 1        | Time     | Color             | 50 |
|          | Option   | Sharpness         | 50 |
|          | Lock     | Tint              | 0  |
|          |          | Backlight         | 70 |
| <b>告</b> | Channer  | Color Temperature |    |

Mode Image: Choisir parmi Sport, Normal, Doux, Enregistrer et Utilisateur. Les cinq éléments suivants (Contraste, Luminosité, Couleur, Netteté et Teinte) peuvent être ajustés uniquement lorsque le mode image est défini sur mode "Utilisateur".

Contraste: Ajuster la différence entre les zones claires et sombres de l'image.

Luminosité: Ajuster la luminosité de l'image.

Couleur: Ajuster la richesse de l'image.

Netteté: Ajuster le bord de l'image.

Teinte: (Seulement pour certaines sources) Ajuster la valeur de teinte de la couleur.

Rétro-éclairage: Ajuster la valeur du rétroéclairage de l'écran du TV.

Température de couleur: Sélectionner la couleur générale de l'image. Les choix sont Frais, Standard et Chaud.

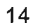

### Menu Son

Appuyez sur MENU pour afficher le menu principal.

Appuyez sur ◀/▶ pour sélectionner SON dans le menu principal, il mettra en évidence la première option

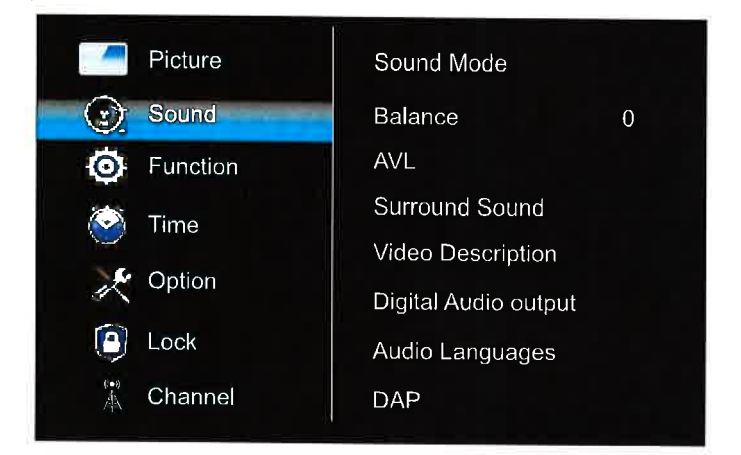

**Mode Sonore:** Choisir parmi Standard, Musique, Film, Sport et Utilisateur. La valeur de 120Hz, 500Hz, 1.5KHz, 5KHz ou 10KHz ne peut être ajustée que lorsque le mode audio est réglé sur mode "Utilisateur ".

Équilibre: Contrôler l'équilibre sonore entre les haut-parleurs droit et gauche.

AVL: Activer pour ajuster le volume sonore en fonction du signal d'entrée.

Son surround: Aider à créer un son riche et plus large à partir de sources sonores stéréo.

**Description de vidéo:** Activer ou désactiver la fonction de description vidéo pour aider les personnes aveugles ou malvoyantes.

Sortle audio numérique: Définir le mode de sortie audio numérique sur PCM ou Auto.

Langues audio: Définir la langue audio numérique principale ou secondaire correspondant au signal.

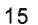

## **Menu Fonction**

Appuyez sur MENU pour afficher le menu principal.

Appuyez sur ◀/▶ pour sélectionner FONCTION dans le menu principal, il mettra en évidence la première option.

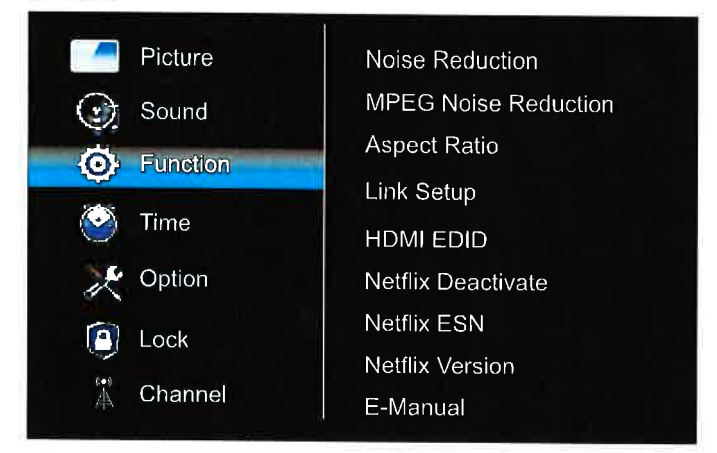

Réduction de bruit: Éliminer le bruit dans l'image. Les choix sont Désactivé, Bas, Moyen, Élevé et Auto.

Réduction de bruit MPEG: Éliminer le bruit généré lors de la conversion ou de la compression des signaux MPEG. Les choix sont Désactivé, Bas, Moyen, Élevé. Rapport hauteur/largeur: Sélectionner le Rapport hauteur/largeur(proportions

d'affichage) en fonction de votre type de signal vidéo ou de vos préférences. Les choix sont 4: 3,16: 9, Cinéma, Native et Panorama.

N.B.: Les choix de rapport hauteur/largeur diffèrent selon les régions ou les sources. Configuration du lien: Commander et contrôler les appareils HDMI connectés au TV.

1. Activer le lien: Activer ou désactiver la fonction de lien HDMI.

2. Mise sous tension auto.: Activer pour allumer le TV auto.ment lorsque vous allumez l'appareil HDMI.

3. Mode veille auto.: Allumez pour changer auto.ment l'appareil HDMI en mode veille lorsque vous éteignez le TV.

4. Sélection du périphérique: Sélectionner le périphérique HDMI dans la liste des périphériques.

HDMI EDID: Changer la version des données d'identification d'affichage étendues.

Désactivation de Netflix: Déconnectez-vous de votre compte utilisateur Netflix.

ESN Netflix: Vérifier le numéro ESN Netflix.

Version Netflix: Vérifier la version de Netflix SW.

Manuel électronique: Manuel utilisateur électronique.

TTS: Configurer la fonction du Texte-au-Son.

1. TTS: Activer ou désactiver la fonction TTS. Les quatre éléments suivants ne peuvent être

ajustés que lorsque TTS est activé.

2. Verbosité: Sélectionner le niveau de verbosité.

3. Taux de soutien: Sélectionner la vitesse du son.

### **Menu Heure**

Appuyez sur MENU pour afficher le menu principal.

Appuyez sur ◀/▶ pour sélectionner Temps dans le menu principal, il mettra en évidence la

première option.

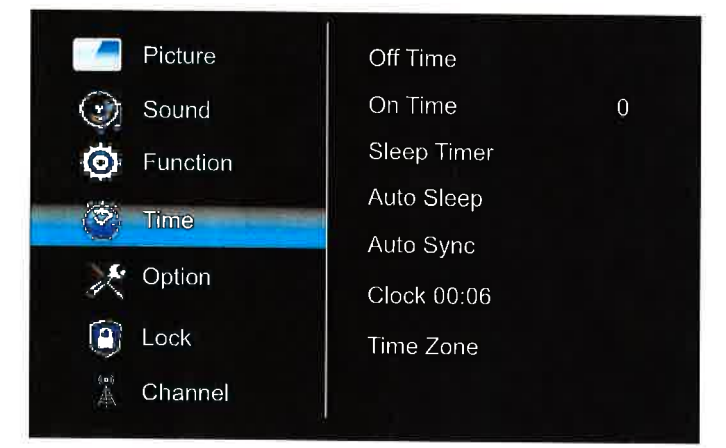

Temps de désactivation: Configurer le mode de répétition et la minuterie pour éteindre le TV.

Temps d'activation: Configurer le mode de répétition et la minuterie pour allumer le TV.

Minuterie de sommeil: Définir pour éteindre le TV auto.ment. Les choix sont Désactivé, 10, 20, 30, 60, 90, 120, 180 et 240 minutes.

**Sommell auto.**: Configurer la minuterie pour éteindre le TV auto.ment lorsqu'il n'y a pas d'opération. Les choix sont Désactivé, 4 heures, 6 heures et 8 heures.

Synchronisation auto.: Activer ou désactiver la fonction Synchronisation auto..

Horloge: Configurer l'horloge du TV(Jour, Mois, Année, Heure et Minute). Il est disponible uniquement lorsque Synchronisation auto. est désactivée.

Fuseau horaire: Sélectionner le fuseau horaire ll est disponible uniquement lorsque Synchronisation auto. est activée.

### Menu Option

Appuyez sur MENU pour afficher le menu principal. Appuyez sur ◀/▶ pour sélectionner OPTION dans le menu principal, il mettra en évidence la première option.

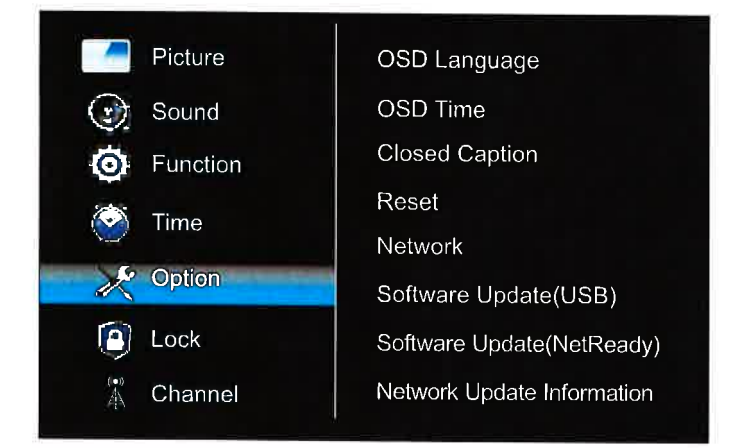

Langue OSD: Sélectionner la langue OSD souhaitée.

Temps OSD: Sélectionner le temps pour conserver l'affichage OSD sur l'écran.

Sous-titrage: Configurer la fonction de sous-titrage.

1. Mode CC- Sélectionner le mode CC. Les trois éléments suivants ne peuvent pas être ajustés lorsque le mode CC est désactivé.

2. Sélection de base - Sélectionner le type de CC de base,

3. Sélection avancée - Sélectionner le type de service CC avancé.

4. Option de sous-titrage codé - Ajuster les paramètres CC détaillés tels que la police, la couleur, etc.

Réinitialiser: Restaurer les options Menu par défaut et redémarrer la configuration initiale.

N.B.:Les données utilisateur sur ce TV seront complètement perdues après l'utilisation de cette fonction.

#### Réseau:

1. États: Vérifier les infos détaillées de la connexion réseau telles que IP, adresse MAC

et ainsi de suite.

2. WIFI: Configurer pour connecter le TV au réseau sans fil.

3. LAN: Configurer pour connecter le TV au réseau câblé.

Mise à jour du logiciel (USB): Sélectionner pour mettre à jour le logiciel à partir d'un périphérique USB.

Mise à jour du logiciel (Net prêt): Sélectionner pour mettre à jour le logiciel par connexion réseau.

Infos de mise à jour du réseau: Afficher les infos de mise à jour du réseau, telles que la version du logiciel, etc.

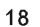